# EasyManager™ Help

## Table Of Contents

| <u>Overview</u>                                                                | Introduction to EasyManager                                                                                                    |
|--------------------------------------------------------------------------------|----------------------------------------------------------------------------------------------------|
| Features                                                                       | Salient features of EasyManager                                                                                                    |
| Objects                                                                        | Introduction to Objects                                                                                                    |
| <b>EasyExport</b> <sup>™</sup>                                                 | Export data to text files and other applications                                                                                                    |
| EasyImport <sup>™</sup>                                                        | Import data from text files and other applications                                                                                                    |
| <u>EasyList</u> ™                                                              | View/edit objects as lists and only the attributes you want to                                                                                                 |
| <u>EasyEditor</u> ™                                                            | View/edit all the attributes of an object                                                                                                    |
| EasyLabel <sup>™</sup>                                                         | View, Edit and Print Labels - fully customizable                                                                                                    |
| EasyLook™                                                                      | Easily and quickly look up information on objects                                                                                                    |
| EasyFill™                                                                      | Automatic completion to help you do your job                                                                                                    |
|                                                                                | conveniently                                                                                                    |
| <u>Printing</u>                                                                | Print EasyLists                                                                                                    |
| Future                                                                         | Features coming up in future releases                                                                                                    |
| <u>Commands</u>                                                                | Menu commands                                                                                                    |
| Keyboard                                                                       | Keyboard shortcuts                                                                                                    |
| How To                                                                         | How to perform common tasks                                                                                                    |
| Getting Started                                                                | Guide to quickly start using EasyManager                                                                                                    |
| <u>Feedback</u><br><u>Registration</u><br><u>Gupta</u><br><u>International</u> | How to report problems, comments, suggestions<br>How to register your copy of EasyManager<br>About the company, and contact address for consulting<br>services |
|                                                                                |                                                                                                    |

## **EasyManager<sup>™</sup> Features**

EasyManager<sup>™</sup> assists you to easily manage personal information and export/import the relevant information between other software programs. Some of the salient features of EasyManager are as follows:

- Manages information on people including family relationships, postal addresses, unlimited telephone/fax numbers, unlimited electronic mail addresses, date of birth, anniversaries and more [ referred as <u>Person Object</u> ].
- Lets you share home addresses and home telephone and fax numbers. You enter or update the home addresses or telephone numbers only once and EasyManager manages the consistency. See Living With and Working With attributes of <u>Person Object</u> for more information.
- Manages information on businesses including address, unlimited telephone/fax numbers, unlimited electronic mail addresses, and more [referred as <u>Business</u> <u>Object</u>].
- Lets you group Person and Business objects. You can make groups that contain other groups. A object can be part of many different groups [referred as <u>Group</u> <u>Object</u>].
- <u>EasyList</u><sup>™</sup> lets you view and edit objects as lists. You can create your own lists or modify existing lists so you can view and edit **only** the attributes of the objects that you want to.
- <u>EasyEditor</u><sup>™</sup> lets you view and edit all the attributes of one object at a time. This is the ultimate place to view and edit all the attributes of any <u>Object</u>.
- <u>EasyLabel</u><sup>™</sup> lets you create your own custom labels, view the label data, and print them on any size paper. You can also generate custom address books by simply printing the labels on plain sheet of paper.
- <u>EasyFill</u><sup>™</sup> lets you enter information by completing the partially entered information depending on the context.
- <u>EasyLook</u><sup>™</sup> lets you quickly look up information on a Person, Business or Group without having to search for it in <u>EasyLists</u> or in the <u>EasyEditor</u>.
- <u>EasyExport</u><sup>™</sup> lets you export data to ASCII files and to programs like on-line services including CompuServe, Spreadsheets, etc. If you have a favorite program that you want to export to and we don't yet support let us know. Go to <u>feedback</u> on how to contact us.
- <u>EasyImport</u><sup>™</sup> lets you import data from ASCII files and other applications. If you have a favorite program that you want to import data from and we don't yet support let us know. Go to <u>feedback</u> on how to contact us.
- <u>Printing</u> lets you print the data in any open EasyList in spreadsheet style.
- <u>EasyFilter</u><sup>™</sup> lets you filter <u>Objects</u> in a <u>EasyList</u> so that you view the information only of the objects that you want to. This feature is not yet available.

## **Overview of EasyManager**

EasyManager assists you in managing personal information in many different ways. Before reading this section, please read the EasyManager <u>Features</u>.

Following are different types of <u>objects</u> that you can directly create, modify, view and delete.

- · Person Object
- · Business Object
- · Group Object

An object consists of many different pieces of information associated with the given object. Each piece of information is considered as an **attribute** of the object. For example, every object has a *name* by which it is identified. Thus the object is said to have a **name** attribute.

In general, you may not be interested in viewing all the attributes of the objects at one time. In fact, you may want to group certain pieces of information (attributes) and view particular information of a particular type of object all at once. <u>EasyLists</u> let you view only the desired attributes of particular types of objects. For example, **Person Telephone List** displays only the home and work telephone numbers of <u>Person objects</u>.

A number of EasyLists have been predefined for your convenience to begin with. You may create new list definitions, may modify the definition of existing lists, or delete them if you do not need them. See <u>Customizing EasyList</u> for details.

You may edit any attribute that you can view in any EasyList. If a given attribute appears in more than one list, it is automatically updated to maintain consistency.

You may select any one object in any EasyList. The selected object appears as a highlighted object within all the EasyLists that display it. The selected object is also displayed within the <u>EasyEditor</u> if the editor is open. See <u>Selecting An Object</u> on how to select any object.

<u>EasyEditor</u> allows you to view and edit all the attributes of a given object. It changes its form depending on the type of object that is being edited.

You may create new objects either from within the EasyEditor, or within any EasyList. See <u>Creating An Object</u> on how to create new objects.

You may delete any object by first selecting an object and then either selecting the delete menu item from the <u>Edit menu</u>, or by pressing **Ctrl+D**. Only a selected object can be deleted. See <u>Deleting An Object</u> on how to delete an object.

To improve user productivity, you may only enter partial information for many of the attributes, and the <u>EasyFill</u> facility will automatically complete the value. If the partial information that you enter does not resolve to any possible value, or resolves to more than one possible value, then you will be given a set of possible choices to select from.

By default, a given EasyList displays all the objects of a given type that the list is designed to display. You may choose to filter the objects that you view in the list by specifying a filter criteria by invoking <u>EasyFilter</u> from the EasyList.

EasyManager maintains significant amount of information on a given object. You may export a portion of the information to other programs by invoking <u>EasyExport</u>. The number of programs that you can export information to keeps on growing. Currently, you may export relevant attributes of all objects in the database or only the objects in a given EasyList to CompuServe Address Book, and List Data as Tab or Comma separated text file (which you can then export to many other programs like Spreadsheets and databases). You may <u>Print</u> any EasyList. The list will be printed exactly the way you see it on the screen.

There are times when you want to quickly and easily see a particular information on a given object quickly. This is specially true of postal addresses, telephone numbers, and electronic mail addresses. You can do this easily by invoking <u>EasyLook</u>. EasyLook allows you to enter a name pattern, and it displays the requested information of all the objects that match the name.

EasyLabel allows you to create, view and print the labels. You can also print address books by simply printing the labels on a plain sheet of paper.

## **Future Features Coming Soon**

EasyManager will be enhanced in future releases to do many more things. The idea is to make EasyManager as your preferred software to managing information from which you can then export it to other applications. This way you maintain consistency of data across many applications and the data is always available when you need it.

The following features are already under development. If you would like to have a particular feature that is not mentioned here, let us know. See <u>feedback</u> on how to contact us.

- Export objects to many other applications like Online Services, Fax, Electronic mail, Mail Merge, Calendar and Label Generator programs. If you use a favorite program which you want to export data to, let us know. See <u>feedback</u> on how to contact us.
- EasyFilter to filter objects that you want to see in EasyLists.
- EasyReminder to automatically remind you of the coming birthdays and anniversary days.
- DOS version of EasyLook to allow you to quickly lookup information at a DOS prompt without having to go to Windows.

# **Introduction To Objects**

In general terms, an **Object** is said to be an encapsulation of certain pieces of related data and a certain behavior associated with that data. Human thinking and approach is objectoriented. We see things in terms of objects and associate certain characteristics and/or behavior with these objects.

EasyManager also models objects. There are three primary objects that you have direct control over their creation, deletion, modification and selection. These objects are:

- · Person Object
- Business Object
- · Group Object

Each of these objects represent an entity in our day-to day lives. Person object represents certain data of a person, and certain behavior is associated with it. For example, A Person may live with another person, persons have names, they are related to other persons, have a home and work address, and so on. Person objects are used to save personal information of friends, relatives, acquaintances, and so on.

Similarly, Business object represents an organization which has a postal address, phone number, electronic mail address. Business objects are used to store information on businesses. For example, you may want to store business information for your local drug store, associations, banks, shops, and so on.

In our day-to-day lives, we group set of related objects. The objects can be related in many ways. For example, we may group persons who live in a particular state - like all friends who live in California. The Group object is used to group Person, Business and other Group objects together.

There are many other objects within EasyManager that you do not directly have control over. That is, you cannot independently refer to these objects. They exist only in the context of a primary object as mentioned above. These objects exists as long as the primary object to which they belong also exists. These objects are:

- · Postal Address Object
- · Electronic Mail Address Object
- · Phone Object

Postal address object has the street address, city, state, zip and country attributes. A postal address object is used to keep home and work address for Persons and address for Businesses.

Electronic Mail address object is used to keep electronic mail address, address type and additional comments. This object is used to keep electronic mail address of Persons and Businesses.

Phone object is used to keep phone numbers. It is used for home and work phone numbers and fax numbers of Persons, and phone and fax numbers of Businesses.

## **Person Object**

Person object is designed to keep personal information of a person. The following information can be stored for any person.

<u>ld</u>

<u>Name</u> <u>Alias</u>

<u>Living With</u> <u>Home Address</u> <u>Home Telephone Number</u> <u>Home Fax Number</u>

<u>Working With</u> <u>Company Name</u> <u>Work Address</u> <u>Work Telephone Number</u> <u>Work Fax Number</u>

Email Addresses

<u>Sex</u> <u>Birth Date</u> <u>Marriage Date</u>

<u>Father</u> <u>Mother</u> <u>Spouse</u> <u>Children</u>

# Person: Id

Every object is identified internally by EasyManager with an id. Person objects also are assigned an id automatically as soon as the object is created. The id of an object is unique within a database.

### See Also

Person Object.

### **Person: Name**

Name is the primary attribute that is used to identify the person. You can define more than one person with the same name, but it is not advisable to do so as it may create confusion while exporting the object to other applications. When creating an object, if another object by the same name already exists, EasyManager will give you a warning.

It is advisable to enter the name with first name first, then the middle name if any, and then the last name.

### See Also

Person Object.

### **Person: Alias**

Alias is another name of the person by which the person may be identified. Normally alias is used to identify persons while exporting data to other applications. For example, when exporting electronic mail addresses in the UNIX .mailrc format, alias of the person is used to identify the person by default. If alias of the person is not specified, then the Name is used for identification.

### See Also

Person Object.

# **Person: Birth Date**

This is the date the person was born. You enter the date in MM/DD/YYYY format. See <u>Editing</u> <u>Date Value</u> on various ways to enter date values.

### See Also

Person Object Editing Date Value

# Person: Marriage Date

This is the date the person was married. You enter the date in MM/DD/YYYY format. <u>Editing</u> <u>Date Value</u> on various ways to enter date values.

### See Also

Person Object Editing Date Value

### **Person: Sex**

This attribute specifies the sex of the person. There are two possible choices, **Male** and **Female**.

You can use the <u>EasyFill</u> feature to enter the value. i.e. you only need to type enough number of character to identify the value uniquely. In this case, you need to only type **f** or **F** and press return for **Female** and type **m** or **M** and press return for **Male**.

### See Also

## Person: Living With (Share Home Address With)

This attribute is used to denote if the given person is living with another person. A person is said to be living with another person if he/she shares the home address with that person.

If the person is living with another person, then you may want to specify the name of the person with whom this person is living with. This way the home address and (optionally home telephone and fax numbers depending on the **Preferences**) are shared between all the persons **living together**. When you change the home address of one, the change is reflected for all the persons living together. This helps in eliminating redundancy in information, and at the same time automatically maintain data consistency.

**EasyFill** feature is active for this attribute. You need to only type in enough number of characters to identify the name uniquely. The EasyFill feature will be complete the name for you. If you type in the name which matches more than one person's name or does not match any name at all, a selection box will be displayed for you to make a choice.

#### **Detailed Explanation**

Normally, at a given home address, there is one person who is designated as the primary person who is said to be living there. Rest of the persons live with the primary person. You would select **any** one person amongst all the person who are living at the given home address to be the primary person. Typically, the head of the household will be the primary person with whom rest of the persons (like spouse, and children) will be **living with**. So the head of the household does not live with anyone, but others live with him or her.

You can change the primary person with whom rest of the people are living with by making the primary person live with someone else who is living there.

For example, lets say Jane, Bill and Mike were living with Joe. That means that Joe is the primary person living at the given home address, and the **Living With** attribute is empty for Joe. Now, lets say you make Joe live with Jan. Then automatically Bill and Mike will also be updated to live with Jane and Jane will become the primary person living at the given home address.

As another example, lets say Jane, Bill and Mike were living with Joe at a given home address. Now, if Joe is then edited such that Joe now lives with Andy the following action will take place.

- If Andy was already living at a given address, then Joe, Jane, Bill and Mike will also have the same home address as Andy.
- If Andy's home address was not yet specified but you have already specified the address of Joe (or Jane or Bill or Mike), then Andy will also share the same home address as Joe, and will also become the primary person living at that home address.

### See Also

<u>Person Object</u> Person: Living Together

<u>EasyFill</u> <u>Preferences Dialog</u>

# **Person: Living Together**

This is a read-only attribute which is automatically updated to show who all are living with the given person. This attribute is obsolete, and cannot be viewed or accessed by the user.

### See Also

Person Object Person: Living With

# **Person: Home Address**

This attribute specifies the home address of the person. See description of <u>Postal Address</u> to understand different attributes that completely specify a home address.

### See Also

Person Object Postal Address

# **Person: Home Telephone Numbers**

This is a set of telephone numbers of the person. You may specify as many telephone numbers as you need to. See description of <u>Phone Object</u> to understand different attributes that completely specify a telephone number.

### See Also

Person Object Phone Object

## **Person: Home Fax Numbers**

This is a set of fax numbers of the person. You may specify as many fax numbers as you need to. See description of <u>Phone Object</u> to understand different attributes that completely specify a fax number.

See Also

Person Object Phone Object

## Person: Working With (Share Work Address With)

This attribute is used to denote if the given person is working at the same place as someone else. A person is said to be working at the same place as another person if he/she is working for the same company, and has the same work address.

If the person is working at the same place with another person, then you may want to specify the name of the person with whom this person is working with. This way the work address and (optionally work telephone and fax numbers depending on your **Preferences**) are shared across all the persons **working together.** When you change the address of one, the address change is reflected for all the persons working together. This helps in eliminating redundancy in information, and at the same time automatically maintain data consistency.

**EasyFill** feature is active for this attribute. You only need to type in enough number of characters to identify the name uniquely. The EasyFill feature will complete the name for you. If you type in the name which matches more than one person's name or does not match any name at all, a selection box will be displayed for you to make a choice.

#### **Detailed Explanation**

Normally, at a given work address, there is one person who is designated as the primary person who is working there. Rest of the person **work with** the primary person. You can choose any one person to be the primary person who is working at the given address, and the rest of the persons share the company name and work address with this person.

You can change the primary person with whom rest of the people are working with by making the primary person work with someone else.

For example, lets say Jane, Bill and Mike were working with Joe. That means that Joe is the primary person working at the given work address, and the **Working With** attribute is empty for Joe. Now, lets say you make Joe work with Jan. Then automatically Bill and Mike will also be updated to work with Jane and Jane will become the primary person working at the given work address.

As another example, lets say Jane, Bill and Mike were working with Joe at a given work address. Now, if Joe is then edited such that Joe now works with Andy the following action will take place.

- If Andy was already working at a given company and work address, then Joe, Jane, Bill and Mike will also have the same company name and work address as Andy.
- If Andy's company name and work address was not yet specified but you have already specified the company name and work address of Joe (or Jane or Bill or Mike), then Andy will also share the same company name and work address as Joe, and will also become the primary person working at that work address.

#### See Also

Person Object Person: Company Name Person: Working Together

<u>EasyFill</u>

Preferences Dialog

# **Person: Working Together**

This is a read-only attribute which is automatically updated to show who all are working with the given person, .i.e. sharing the same company name and the work address as the given person.

### See Also

<u>Person Object</u> Person: Company Name <u>Person: Working With</u>

# Person: Company Name

This attribute specifies the company name where the person is working. If the person is working (sharing work address) with some other person or other persons are working with this person, then changing the company name will change the company name of all the persons working together.

#### See Also

<u>Person Object</u> <u>Person: Working With</u> <u>Person: Working Together</u>

### **Person: Work Address**

This attribute specifies the work address of the person. See description of **Postal Address** to understand different attributes that completely specify a work address.

If the person is working (sharing work address) with some other person or other persons are working with this person, then changing the work address will change the work address of all the persons working together.

### See Also

<u>Person Object</u> <u>Person: Working With</u> <u>Person: Working Together</u> <u>Postal Address</u>

# **Person: Work Telephone Numbers**

This is a set of telephone numbers of the person. You may specify as many telephone numbers as you need to. See description of <u>Phone Object</u> to understand different attributes that completely specify a telephone number.

### See Also

Person Object Phone Object

# **Person: Work Fax Numbers**

This is a set of fax numbers of the person. You may specify as many fax numbers as you need to. See description of <u>Phone Object</u> to understand different attributes that completely specify a fax number.

### See Also

Person Object Phone Object

## **Person: Working At**

This is the place of work of the person. You can specify one work address of a person. The work address is another object called the <u>Business Object</u>. You specify an already existing business object name as the place of work or you can create a new business object. Business objects are separate objects that can exist on their own once created. Also, more than one person could be working at the same place, thus you can share the same business object. This way you eliminate redundant specification of business address etc. and at the same time maintain consistency automatically.

See description of <u>Business Object</u> for details. You specify Business Object by <u>Company</u> <u>Name</u>. You only need to type enough characters to identify the business company name uniquely. <u>EasyFill</u> feature will complete the name for you.

See Also

Person Object Business Object EasyFill

# **Person: Email Addresses**

This is a set of electronic mail addresses of a person. You can specify as many electronic mail addresses of a person as you need to. See description of <u>Email Address Object</u> to understand different attributes that specify the electronic mail address.

### See Also

Person Object Email Address Object

## **Person: Father**

This is another Person Object who is the father of the person. You specify the father by typing the name of the father.

You only need to type as many characters as to uniquely specify the name. <u>EasyFill</u> feature will complete the rest of the name for you.

### See Also

### **Person: Mother**

This is another Person Object who is the mother of the person. You specify the mother by typing the name of the mother.

You only need to type as many characters so as to uniquely specify the name. <u>EasyFill</u> feature will complete the rest of the name for you.

### See Also

## **Person: Spouse**

This is another Person Object who is the spouse of the person. You specify the spouse by typing the name of the spouse.

You only need to type as many characters so as to uniquely specify the name. <u>EasyFill</u> feature will complete the rest of the name for you.

### See Also

# **Person: Children**

This is a set of Person Objects who are children of the person. Currently this attribute is readonly and is automatically updated. The determination of the child relationship is made when you specify the <u>father</u> or <u>mother</u> attribute of a person.

### See Also

Person Object

## **Business Object**

Business Object is designed to keep information of businesses, may it be a place of work, place where you go out to eat, a travel agency, entertainment company, or anything else which is an organization. A business object has the following attributes that you can specify.

Id Company Name Additional Name Address Telephone Numbers Fax Numbers Email Addresses Comments

# **Business: Id**

Every object is identified internally by EasyManager with a id. Business objects also are assigned an id automatically as soon as the object is created. The id of an object is unique within a database.

### See Also

**Business Object** 

## **Business: Company Name**

Company Name is the primary attribute that is used to identify a business. You can define more than one business with the same company name, but it is not advisable to do so as it may create confusion while exporting the object to other applications. When creating an object, if another object by the same name already exists, EasyManager will give you a warning.

#### See Also

**Business Object** 

### **Business: Additional Name**

This attribute can be used to specify a division, a department etc. that identifies a part of the company. For example, you may want to keep two different business objects one for the Technical Support, another for the Sales Department of one company because they are located on different street address.

If the only thing that you want to store for a company is telephone and fax numbers, and/or electronic mail addresses then you can just have one business and store many telephone or fax numbers or electronic mail addresses each one with a specific comment which department it is for.

#### See Also

**Business Object** 

# **Business: Address**

This specifies the postal address of the business. See description of <u>Postal Address</u> to understand different attributes that completely specify the street address.

### See Also

Business Object Postal Address Object
# **Business: Telephone Numbers**

This is a set of telephone numbers of the business. You may specify as many numbers as you need to. See description of <u>Phone Object</u> to understand different attributes that completely specify a telephone number.

See Also

Business Object Phone Object

# **Business: Fax Numbers**

This is a set of fax numbers of a business. You may specify as many fax numbers as you need to. See description of <u>Phone Object</u> to understand different attributes that completely specify a fax number.

### See Also

Business Object Phone Object

# **Business: Email Addresses**

This is a set of electronic mail addresses of a person. You can specify as many electronic mail addresses of a person as you need to. See description of <u>Email Address Object</u> to understand different attributes that specify the electronic mail address.

### See Also

Business Object Email Address Object

# **Business: Comments**

This attribute can be used to store any other information that could not be stored in any of the attributes explicitly.

### See Also

Business Object

# **Group Object**

A Group Object is designed to organize individual <u>Person</u> and <u>Business</u> Objects in specific purpose groups.

For example, you may want to define a group for friends in California. Any object can be a member of the group. An object can be part of any number of groups. A group can contain other groups as long as the groups do not form a cycle. This allows you to organize your groups hierarchically. For example you could have a group of fax numbers for each state in USA, and then have a group of fax numbers for the all of USA.

Following attributes are defined for Group Objects:

<u>Id</u> <u>Name</u> <u>Members</u> <u>Comments</u>

# Group: Id

Every object is identified internally by EasyManager with a id. Group objects also are assigned an id automatically as soon as the object is created. The id of an object is unique within a database.

### See Also

Group Object

## **Group: Name**

This is the primary attribute that is used to identify a group. You can define more than one group with the same name but it is not advisable to do so as it may create confusion while exporting the object to other applications. When creating an object, if another object by the same name already exists, EasyManager will give you a warning.

#### See Also

Group Object

## **Group: Members**

This is a set of objects that constitute the group. The objects can be of any type. Currently, objects of type Person, Business or Group can be members of the group. A object can be a member of many groups.

A group can be a member of another group as long as the group does not form a cycle. For example, If Group A contains Group B, and Group B contains Group C. Then if Group C or Group B contains group A a cycle will be formed.

### See Also

<u>Group Object</u> <u>Person Object</u> <u>Business Object</u>

# **Group: Comments**

This attribute can be used to store any other information that is associated with the group.

## See Also

Group Object

# **Postal Address Object**

Postal Address object is used to keep the street address. The street address can be shared by many different types of objects that have a postal address. Currently, objects of type Person and Business have a postal address. The following components of the address can be stored.

<u>Street</u> <u>City</u> <u>State</u> <u>Zip</u> <u>Country</u>

### See Also

Person Object Business Object

# **Postal Address: Street**

This is the street name and number. Include the suite or apartment number in this attribute. You may want to follow a convention of specifying the suite or apartment number by preceding the number by a '#' sign.

### See Also

# **Postal Address: City**

This is the city part of the postal address.

## See Also

# **Postal Address: State**

This is the state part of the postal address. Normally, you may want to follow a convention on how to enter state names. For example, if you decide you use CA as the sate name for California, then use it everywhere you want to specify California.

### See Also

# **Postal Address: Zip**

This is the zip code of the postal address. You can use any characters to represent the zip code. Some countries have zip codes containing digits only, others have a combination of letters and digits.

### See Also

# **Postal Address: Country**

This is the country of the postal address.

## See Also

# **Electronic Mail Address Object**

Electronic Mail Address or Email address is the electronic address that is used to send and receive electronic mail. Depending on what electronic mail service you use, you would have a different format of specifying the address. Electronic Mail Address Object has the following attributes:

<u>Address</u> <u>Type</u>

### See Also

Person Object Business Object

## **Email Address: Address**

Attribute is used to keep the electronic mail address in the native form.

For example, if the person has a CompuServe address, specify the address as a CompuServe address and not as an internet address. This is important so that you can export the addresses to different applications more easily. For example, if you export the addresses to CompuServe Information Manager, then EasyManager will export the CompuServe address as a CompuServe address, if you export the addresses to be used with UNIX mailer, then EasyManager will correctly translate the CompuServe address to an equivalent internet form.

#### See Also

Email Address Object

# **Email Address: Type**

This attribute represents the type or format in which the electronic mail address is specified. Currently the following types are valid types.

- · Internet Use this type if you are specifying an internet address
- CompuServe Use this type if you are specifying a CompuServe address
- MCI Mail Use this type if you are specifying a MCI Mail address
- America Online Use this type if you are specifying America Online address
- **Prodigy** Use this type if you are specifying Prodigy address

If the address type you have is not supported, then specify it as an internet address. Most mailers support sending mail to an internet address.

You only need to enter enough number of characters to uniquely specify the type. <u>EasyFill</u> feature will complete rest of the type name for you.

#### See Also

Email Address Object

# **Phone Object**

Phone object is used to store a phone number, may it be a telephone number, fax number, or automated information numbers. The following details can be stored for a phone:

<u>Number</u> <u>Comment</u>

### See Also

Person Object Business Object

### **Phone: Number**

This is used to specify the number. The number can be entered as digits, or as a combination of digits and alphabets. You can use any character as a separator. Commonly used separators are dash '-', dot '.' or parenthesis '(' ')'. Normally you may want to reserve a comma ',' for denoting a pause.

If you are entering the country code, then enclose it within [ and ]. If you are entering area code, then enclose it within ( and ). This will help later to distinguish the local area code and local country code - useful specially when exporting information to other programs like WinFax. Do not enter dialing prefix with the phone number.

#### See Also

Phone Object

# **Phone: Comment**

This is used to specify a comment. You can write any comment associated with the number. It is specially useful if you have more than one number and you want to note down what each number is for.

### See Also

Phone Object

# **Creating An Object**

You create an object either in a <u>EasyList</u> or within the <u>EasyEditor</u>.

### **Creating Object Within EasyList**

Within EasyList, you can only create an object of the type that the list handles. For example, *Home Telephone Numbers List* shows attributes of <u>Person</u> object. Thus you can only create objects of Person type in this list.

The last row of any editable EasyList is always empty. Entering the name in the name column of the last row automatically creates an object of the given type.

#### **Creating Object Within EasyEditor**

To create an object from the EasyEditor, follow these steps:

- 1. Make sure that no object is currently selected. EasyEditor always displays the selected object if there is a selected object. If there is no currently selected object, you can skip this step. Pressing the "New Object" button clears the selection if any and grays out all the attributes except the Name attribute.
- 2. Press the "Type" button. This will give you a choice of the type of objects that you can create. If the type of object you want to create is already being displayed in the editor, then you can skip this step. Select the type of object you want to create.
- 3. Enter the name of the object. Entering a name automatically creates an object of the given type. Also, all other attributes will also become available for editing.

Note, that this style of creating an object is very different than other software where you have to press an "Apply" or a "Create" button to create an object.

# **Selecting An Object**

You may select an <u>Object</u> from any <u>EasyList</u> or from the <u>EasyEditor</u>. An object once selected, appears selected wherever it is displayed.

### Selecting Object Within EasyList

From the EasyList, clicking on the left most cell of a row will select that object. This cell displays the **Id** of the object.

#### Selecting Object Within EasyEditor

From the EasyEditor, you can select an object by following the steps below:

- Choose the type of object you want to select. If the type of object you want to select is already displayed in the editor, you can skip this step. Press the "Type" button, and it will display a selection box with a list of all the possible types of objects. Double click on the type you want, or click once, and then press the OK button.
- 2. Press the "Sel..." button at the bottom of the editor. This will display a selection box with the name of all the objects of the given type. Click on the object you want to select, and then press OK. Double clicking on the object you want to select is equivalent to clicking once and then pressing OK button.

Or

3. Press the First (<<), Last (>>), Next (>) or Previous (<) buttons. This will select the first, last, next or previous object as appropriate.

Or

4. Enter the name that you want to select in the Find box and press return. You may enter only partial name. If the name matches an object uniquely, that object will be selected. If the name matches more than one object or if it does not match any object, a selection box will be displayed to select from.

## **Editing An Object**

You can edit an object anywhere it is displayed. All the attributes of an object can be edited in the EasyEditor. You can also edit any attribute of the object from any EasyList that displays that attribute.

### Editing Object In EasyList

To edit an attribute from within an EasyList, simply double click in the cell which you want to edit and type the new attribute value and press return. For many attributes, you may use the <u>EasyFill</u> feature to enter the value partially and let EasyFill feature complete the value for you. Refer to individual attributes help to see if EasyFill feature can be used for the given attribute.

### Editing Object In EasyEditor

To edit an object within the EasyEditor, you need to first invoke the editor. You can invoke the EasyEditor in any of the following ways:

- 1. From an EasyList by double clicking on the left most cell ( that displays the Id) of the object you want to edit. This selects the object, and invokes the EasyEditor with the selected object ready for editing.
- 2. From the Edit menu, by selecting the Editor menu item.
- 3. By pressing the keyboard shortcut Ctrl-E. Press the "Ctrl" key and the "E" key simultaneously.

Next, you would need to select the object that you want to edit, if the object is already selected, you can skip this step. If not, then follow the steps on <u>Selecting An Object</u> to select an object.

Now, edit the desired attribute. See <u>EasyEditor</u> details on different ways to edit attributes.

# Jump To Object

You can jump to an object from EasyEditor and EasyLists. You can jump to object in one of the following ways:

- 1. Go the attribute that is displaying the object name that you want to jump to.
- 2. Press the keyboard shortcut Ctrl+J Press Ctrl Key and J key simlutaneously. or
- 3. Select Jump To Object from the Edit menu.

#### EasyEditor

Within EasyEditor, you can jump to an object that is being referred to by an attribute of the currently displayed object. By jumping to the object also selects the object.

#### Example

If the EasyEditor is displaying a Person Joe. The name of his father is Bill. To display Bill, you can simply go to the father attribute, and then Jump To Bill by pressing Ctrl+J.

#### EasyList

Within EasyList, jump to implies scroll to object. You can scroll to an object that is being referred to by its name in one of the columns except for the first column.

#### Example

Lets say one of the columns of EasyList displays Living With attribute of Person objects. Each row displays attributes of one object that is identified by its id in the Id column and by its name in column one. Lets say Joe is displayed in one of the rows and Joe is living with Sue. To scroll to Sue, go to the Living With attribute of Joe, and press Ctrl+J. The list will scroll to the row where Sue object is displayed in the list.

# **Deleting An Object**

To delete an object the object must first be selected. See <u>Selecting An Object</u> to select an object. You can delete a selected object by any of the following ways :

- 1. Select the **Delete Object** menu item from the **Edit** menu.
- 2. Press the keyboard shortcut **Ctrl+D**. Press Ctrl Key and the "D" key simultaneously.

# **Viewing An Object**

You may view objects in many ways. You may:

- · View (and Edit) In EasyList
- · View (and Edit) In EasyEditor
- · View In EasyLook

### Viewing In EasyList:

There are times when you want to view only some of the attributes of a given type of objects. For example, you may want to view only the telephone numbers of all Business objects. The best place to view only specific attributes of all or some objects of **one** type is EasyList.

EasyLists help you to view only the information that you want to. EasyManager comes with some predefined EasyLists. You may create new EasyLists, modify existing EasyLists or delete them altogether. See <u>Customizing EasyList</u> on how to create new or modify or delete existing EasyLists.

### Viewing In EasyEditor:

<u>EasyEditor</u> is the best place to view all the attributes of one object. You may view any object of any type in EasyEditor, but only one object at a time. EasyEditor is also one of the windows to edit any attribute of the object you are viewing.

### Viewing In EasyLook:

If you want to look at some standard information quickly without having to search through the EasyLists or going through the EasyEditor, then <u>EasyLook</u> is the place. You cannot edit any of the attributes that you see, but it is very convenient place to lookup information like home address, telephone number, fax number and the like.

## How To...

## Objects

<u>Create An Object</u> <u>Edit An Object</u> <u>Delete An Object</u> <u>Select An Object</u> <u>View An Object</u> <u>Export Objects</u> <u>Import Data</u>

## EasyList

<u>Create A New EasyList</u> <u>Edit An Existing EasyList Definition</u> <u>Delete An Existing EasyList</u> <u>Choose Fonts of EasyLists</u> <u>Print An EasyList</u>

### Other

Obtain Help Anytime Register EasyManager Provide Feedback

# **Getting Started**

The first important information is to remember that you can get help by simply pressing **F1** Key from anywhere in the program. You can also obtain context-sensitive help by pressing **Shift+F1** Key at anytime.

After you have successfully installed EasyManager, read the following topics first.

<u>Features</u> for the features of EasyManager. <u>Overview</u> for an overview of EasyManager. <u>Objects</u> for an introduction to the concept of objects.

After that, the first thing you would do is open a new document. Select **New...** menu item from the **File** menu to create a new document. You may also open an existing document if you have any, by selecting the **Open...** menu item from the **File** menu.

Open the EasyEditor by selecting the **EasyEditor...** menu item from the **Edit** menu or by

pressing the **Ctrl+E** key, or by clicking on the **E** in the toolbar.

Now you are ready to create/edit/delete objects. See help on the following topics: <u>Create An Object</u> for steps on how to create objects <u>Edit An Object</u> for steps on how to edit objects. <u>Delete An Object</u> for steps on how to delete objects. <u>Select An Object</u> for steps on how to select an object. <u>View An Object</u> for steps on how to view objects.

After creating a few objects, open a predefined EasyList. Select any EasyList that interests you by selecting the appropriate menu item from the **EasyLists** menu. You can view, create, edit, and delete objects from any EasyList also. See the topics above for help.

You can save the file with all the changes by selecting the **Save...** menu item from the **File** menu. You will be prompted for a file name if you opened a new file.

By now, you can open a file, create, edit and delete objects, view objects and save the file.

The next step, is to learn to create or modify the pre-existing EasyList(s) to meet your needs. Select the **Define EasyLists...** menu item from **EasyLists** menu. See help on following topics for details:

<u>Create A New EasyList</u> for steps on how to create a new EasyList. <u>Edit An Existing EasyList Definition</u> for steps on how to edit an existing EasyList. <u>Delete An Existing EasyList</u> for steps on how to delete an existing EasyList.

For other advanced topics, ask for help under the appropriate index in the <u>Table Of Contents</u>.

# **Getting Help**

When running EasyManager, help is always at hand whenever you need it. You can ask for help in any of the following ways:

At any time in the program, Press F1 Key. This brings up the help window with the help for the last active window. It could be a message box, EasyEditor, EasyList, or anything else.

You can get context sensitive help for menu commands and toolbars by pressing Shift-F1, and then clicking on the menu item, or the toolbar button.

You can go to the top level help by selecting the Help Index menu item from the Help menu.

# **Overview Of EasyExport**

One of the advantage of using EasyManager is to help you manage information at one common place, and then allow you to easily export the <u>Object</u> to other applications.

When you export the desired objects to other programs the following points are worth knowing:

- Only the data relevant to that application is exported.
- All data that is exported is uniquely identified by the name of the object.
- EasyExport never deletes the old information that was not exported before by EasyManager.
- While exporting, if a record/object already exists in the application database but does not exist in the EasyManager database (identified by name), than that record is untouched during the export.

The only time the record will be deleted from the application database is if (1) the record was previously exported by EasyManager, (2) the object has not been chosen to be exported or has since been deleted from EasyManager database, and (3) you have explicitly asked to delete previously exported data by checking the check box in the export dialog box.

- If a record/object exists both in the application database and in the EasyManager database (identified by name), than that record is updated with the relevant data that exists in EasyManager database.
- If a record/object does not exists in the application database, but exists in the EasyManager database (identified by name), than a new record is created in the application database and the relevant data exported from EasyManager database.

Currently, you can export relevant data of the desired objects to following applications.

- CompuServe Information Manager Address Book (Versions 1.x and 2.x)
- EasyList Data To Comma/Tab Separated Text File that can then be exported to other Spreadsheet, Database and many other applications that read comma/tab separated data.
- WinFAX Fax Application

This is an area where support for more applications are being developed. Make sure you have registered EasyManager so that you get new updates with support for exporting data to more applications. See <u>Registering EasyManager</u> on how to register.

If you have a favorite application that you would like to export data to, let us know. See <u>Feedback</u> on how to contact us.

For step by step instructions on exporting objects of your choice, see Exporting Objects.

# EasyExport - Exporting Objects

To export relevant attributes of objects to other programs you invoke the EasyExport in one of the following ways:

- 1. Select the **EasyExport** menu item from the **File** menu.
- 2. Press Keyboard shortcut **Ctrl + X** Press X key while holding down the Ctrl key.

This will invoke the **EasyExport Dialog**. Follow the steps below to export the objects:

- 1. Select the objects you want to export. You can choose to export all objects of one or more types in the database, or all objects that you can view in any of the open EasyLists, or any combination of these.
- 2. Select the target application/destination where you want the relevant attributes of the objects to be exported by selecting one of the items in the **Target** list box. The contents of the list box displays only the relevant targets to which you can export depending on the objects that you have chosen to export.
- 3. Select the data that you want to export from the **Data To Export** list box. The contents of the list box displays only the data that you can export, relevant to the target that you have chosen.
- 4. Modify the export file name if necessary to specify the file where the data should be exported into.
- 5. Check the **Delete Previously Exported Data** check button if you want to delete the data that you had exported before (if any). This should generally be checked if you are exporting all the objects in the database.
- 6. Click OK.

### Also See

<u>EasyExport</u> EasyExport Dialog

# EasyExport Dialog

This dialog allows you export the desired data of desired objects to the desired target.

### **Objects To Export**

**All Person Objects**: Check this box to export the relevant data of all the **Person** objects in the database.

**All Business Objects**: Check this box to export the relevant data of all the **Business** objects in the database.

**All Group Objects**: Check this box to export the relevant data of all the **Group** objects in the database.

**Objects In List**: Check this box and select a EasyList to export the objects that you view in the chosen EasyList.

#### **Export Target**

**DosCIM 1.x or DosCIM 2.1.x**: Select this target to export the relevant data to CompuServe Information Manager Address Book for DosCIM versions 1.x or 2.1.x.

**DosCIM 2.2.x or WinCIM 2.x**: Select this target to export the relevant data to CompuServe Information Manager Address Book for DosCIM version 2.2.x or WinCIM 2.x.

**Tab Separated Text File**: Select this target to export all the data in the selected EasyList as a tab separated text (ASCII) file. This data can then be read by many spreadsheets, databases and word processor programs. This option is available only if you select the **Objects In List** option in the **Objects To Export** section.

**Comma Separated Text File**: Select this target to export all the data in the selected EasyList as a comma separated text (ASCII) file. This data can then be read by many spreadsheets, databases and word processor programs. This option is available only if you select the **Objects In List** option in the **Objects To Export** section.

#### **Data To Export**

**Email Address**: Select this choice to export the electronic mail addresses of the desired objects to the desired target. This choice is available only if it is relevant for the selected target.

**Fax Numbers**: Select this choice to export fax numbers of the desired objects to the desired target. This choice is available only if it is relevant for the selected target.

**Telephone Numbers**: Select this choice to export telephone numbers of the desired objects to the desired target. The choice is available only if is relevant for the selected target.

**Postal Address**: Select this choice to export postal address of the desired objects to the desired target. The choice is available only if is relevant for the selected target.

**Email Address And Fax Number**: Select this choice to export electronic mail address and fax numbers of the desired objects to the desired target. The choice is available only if it is relevant for the selected target.

*List Data*: Select this choice to export the EasyList data to the desired target. The choice is available only if its relevant for the selected target.

### **Delete Previously Exported Data**

Select this option to delete any information that was previously exported from EasyManager. EasyManager puts a tag wherever possible for all information that it exports. This way if an object or the data is deleted, that data is also deleted from the target when exporting the current information.

### **Export To File**

Specify the file name with full path or relative path from the current working directory. When you choose a target, the default file name is filled.

#### **Browse Button**

Click on this button to browse the file directory on the disk to choose a file name where to export.

### **Export Button**

Click this button to export the relevant information from the selected objects.

#### **Cancel Button**

Click on this button if you want to cancel the export process.

#### See Also

Exporting Objects

# **EasyImport - Importing Data**

EasyImport imports data from text files and from other applications. Currently, it supports importing from the following sources:

- · Character Separated Text files
- CompuServe Information Manager Address Book

In future, more sources will be supported for import. If you have a favorite program, and would like to import information directly from that application, please let us know. Go to <u>feedback</u> on how to contact us.

Follow the steps below to import data:

- 1. Select the **EasyImport** menu item from the **File** menu, or Press keyboard shortcut **Ctrl** + **I**. This will invoke the EasyImport Dialog.
- Select one of the sources from the list of possible import sources either by clicking on the desired source, and pressing **Import** button, or by double clicking on the desired source.
- 3. This will display the appropriate dialog box. You can change the default values in the dialog box to customize the import behavior. Press Import button to import relevant data from the chosen source.

#### Also See

Importing From Text File Import Text File Dialog Import CompuServe Address Book Dialog

## **Importing From Text File**

EasyImport can import any data that you desire from character (comma, tab, semicolon, etc.) separated text files. Each record represents an Object within EasyManager. Records in the text file should be separated by new line, while fields or attributes should be separated by a single character specified in the dialog box. The first field in the record should be the **name** attribute of the object. If a field value is empty for any record, the particular field value is not modified while importing.

Follow the steps below to import data:

- 1. Create or modify an existing EasyList such that each of the columns in the EasyList represents a field in the text file. If you want to ignore a field, define the corresponding column as empty column.
- 2. Select the **EasyImport** menu item from the **File** menu, or Press keyboard shortcut **Ctrl** + **I.** This will invoke the EasyImport Dialog.
- 3. Select **Character Separated Text File** as the import source by either doubling clicking on the import source, or by clicking on the import source once, and pressing **Import** button. This will display the dialog box for importing from Character separated text file. Enter/change the default values, and press **Import**. This will import the data from the specified text file.

#### Also See

Import Text File Dialog EasyImport - Importing Data
# **Import Text File Dialog**

The following options allow you to specify what data to import:

### **Import From File**

Enter the name of the file (data source) from which the data is to be imported. You may use the **Browse** button to browse the files.

### **EasyList That Represents Column Format**

Select an EasyList whose column definition matches the column definition of the text file from which data is to be imported.

### **Has Row Headers**

Check this box if the first field of each record represents the record header. For example, the first record could represent a record Id. Checking this box simply ignores the first column of every record.

### **Has Column Headers**

Check this box if the first record in the text file represents the column (field) headers. Checking this box simply ignores the first record.

### **Column Delimiter**

Select or enter a column delimiter. A column delimiter is a one character separator that is used to separate column (field) entries.

### **Append To Existing Data**

This option affect only attributes that can have multiple values. Check this box if the previous attribute values of a multiple-valued attribute should not be deleted before importing data. For example, a Person object can have multiple home telephone numbers. If you were importing home telephone numbers, the numbers being imported can be added to the list of existing telephone numbers for a given Person, or the existing numbers can first be deleted before importing a telephone number for a given Person. Checking this box will not delete the existing numbers before importing.

### Also See

Importing From Text File EasyImport - Importing Data

# Import CompuServe (CIM) Address Book Dialog

The following options allow you to specify what data to import:

### Import From Address Book [File]

Enter the name of the file (data source) from which the data is to be imported. You may use the **Browse** button to browse the files.

Normally, it is C:\CSERVE\support\addrbook.dat for WinCIM and for DosCIM versions 2.2.x. For DosCIM versions 1.x and 2.1.x, the path is C:\CSERVE\addrbook.dat. If CIM is installed in a directory other than C:\CSERVE, then replace C:\CSERVE with the directory where CIM is installed.

### Type of object to create If Name does not exist

Select the type of object to create for names that do not exist in the database. This information is used only for non-group records. Group objects are created for group records.

When importing from the address book, EasyManager attempts to find an existing Object by the name of the record that is being imported from the address book. If it cannot find a Person or a Business object by name, it will create a new object. You can decide what type of object to create in such cases.

### Do not import previously exported records

Check this box if you do not want re-import records that were previously exported from EasyManager. A record exported by EasyManager is identified by the **{{EasyManager Exported Data}}** string as the comments for that record.

### **Append To Existing Addresses**

Check this box if you want to append the addresses being imported to the existing electronic mail addresses/fax numbers for the objects being imported. Uncheck this box if you want to delete the existing addresses before importing addresses for the objects being imported.

While importing addresses, even if this box is checked, it will not create duplicate address if the address already exists for the object being imported.

### Also See

EasyImport - Importing Data

# EasyLabel Window Layout

EasyLabel window displays the labels by evaluating the label format specification. Labels are displayed the way they will be printed. If the label format is defined as simple or advanced format, one label is displayed for each object of the specified type.

EasyLabels can also be used to print Address Books, and other books that represent the data of your choice. Define the label format specification appropriately using the **Define EasyLabel...** menu item from EasyLabel menu.

EasyLabels can also be used to print from address labels. Use the fixed label format and enter your address as the label specification.

You can modify the contents of the label (after label format specification has been evaluated) before printing or exporting by editing the label data directly.

You can also change the label width, height, and horizontal and vertical spacing between labels by draging the edge of the label in the row or column headers. Changing the size in this way does not save the page setup for the label for later use.

### **Buttons**

### Export...

Press this button to export the label data to a text file. Note that labels are always exported as one column even if the labels are displayed in more than one column.

#### Print...

Press this button to print the labels on plain paper or on label forms.

#### Page Setup...

Press this button to change the page setup for the labels. This invokes the EasyLabel Page Setup Dialog.

#### Close

Press this button to close the label window.

### See Also

EasyLabel Page Setup Dialog EasyLabel Editor Define EasyLabel...

# **EasyLabel Editor**

EasyLabel Editor presents the following options to define labels:

### EasyLabel Name

Specify the name of the EasyLabel. This is the name that will appear under the EasyLabel menu. The name should not be the same as another EasyLabel name.

### **EasyLabel Format**

Select a format for the contents of the EasyLabel.

**Fixed Format:** Select fixed format to create an label with no variables. This format is useful for printing your own from address labels. You must also specify the **Number of Labels** that you want to print.

**Simple Format:** Select this format if you want to define a label with embedded object attributes. You must also select the **Type** of object for which you want to define the label.

**Advanced Format:** Select this format if you want to define a label with embedded object attributes. This format requires the understanding of the internal data model, and hence is not advised for users. You must also select the **Type** of object for which you want to define the label.

### Туре

Specify the type of objects for which this label is being defined. You must select a type if you are defining a simple or advanced format labels.

### **EasyLabel Format Specification**

Specify the label definition. The label can contain normal text, and attribute variables. To insert a attribute variable, position the cursor where you want to insert the variable, and then double click the desired variable from the **Attribute Choices List**. The variable will appear within enclosed angle parenthesis.

### Number of Labels (fixed format)

Specify the number of labels to print for fixed format labels. For simple and advanced format labels, the number of labels is determined by the number of objects of the chosen type.

### **Attribute Choice List**

This presents a list of all possible attributes for a given **Type** of objects. You can insert an attribute in the label format specification by simply double clicking any of the attribute choice.

#### Page Setup...

Click this button to display EasyLabel Page Setup Dialog. Use the page setup dialog to specify the page layout for printing labels

### See Also

EasyLabel Page Setup Dialog

# EasyLabel - Page Setup Dialog

The following options allow you to specify the page setup for printing labels:

### Label Style

Select a predefined label style if one exists, or select custom style.

### **Paper Size**

Specify the width and height of the paper in inches.

### Margins

Specify the left, right, top and bottom margins in inches.

### **Column Parameters - Width**

Check the Max Fit box if you want the program to determine the maximum label width that will fit all the text or else specify a fixed label width in inches

### **Column Parameters - Number of columns**

Specify number of columns i.e. number of labels to be printed across on a page.

#### **Column Parameters - Space between columns**

Specify the space between columns in inches if the number of columns is more than one.

#### **Row Parameters - Height**

Check the Max Fit box if you want the program to determine the maximum label height that will fit all the text or else specify a fixed label height in inches

### **Row Parameters - Space between rows**

Specify the space between label rows in inches.

### See Also

EasyLabel Editor

# **Editing Date Attribute**

Any attribute that represents a date, can be edited as follows:

- 1. Double click in the cell you want to edit.
- 2. Press F2 to clear the date value.
- 3. Press F3 to enter today's date.
- 4. Press F4 to pop-up a calendar to choose a date.
- 5. Use the spin buttons to increment or decrement the date values.
- 6. Type in the date in MM/DD/YYYY format. The separator '/' appears automatically as you type each component of date.

MM represents the month, valid values are 01 to 12 DD represents the day, valid values are 01 to 31 YYYY represents the year, valid values are 1900 to 2100

# **Overview Of EasyFill**

EasyFill feature boosts your productivity by completing partially filled values for many of the attributes of <u>Objects</u>. When editing an attribute that supports EasyFill feature, simply type in a few characters and press return. EasyFill feature will takes the following action:

- If you typed in enough number of characters to uniquely identify the value to complete, it will do so.
- If the number of characters you typed in, matches more than one possible values that could be used for completion, a selection box will be displayed with the set of possible value choices that match the characters that you typed in.
- If the number of characters you typed in does not match any of the possible values that could be used for completion, a selection box will be displayed with all the possible value choices
- You then make a selection of the value you want by double clicking on one of the items in the selection box, or by clicking once to select the item and pressing OK.

To find out if a given attribute supports the EasyFill feature, see the help on the individual attribute.

In general, all attributes that refer to other objects like Person, Business and Groups support the EasyFill feature. Also, if there was only a predefined and discrete set of choices that can be entered for a particular attribute, than that attribute also supports the EasyFill feature. An example of such an attribute is <u>Sex</u> in Person Object.

# **Overview Of EasyList**

EasyList is a powerful way to view and edit the desired attributes of a specific type of object. An EasyList specifies a set of attributes in a particular order that is convenient to you. For example, you may want to define a EasyList to view and/or edit person home telephone numbers only and not have to worry about other attributes or <u>Person</u> Object.

EasyLists provide a consistent view of the <u>Objects</u> across all EasyLists and all other ways that you view the Objects. See <u>Viewing An Object</u> on different ways to view any Object.

You use EasyLists for the following activities:

- 1. **Create** an object. See <u>Creating An Object</u> on how to create objects in a EasyList.
- 2. **Delete** an object. See <u>Deleting An Object</u> on how to delete objects using EasyLists.
- 3. **Modify** attributes of the objects that you view. See <u>Editing An Object</u> on how to modify objects in a EasyList.
- 4. **Select** an object. See <u>Selecting An Object</u> on how to select an object that you see in a EasyList.
- 5. **Define filter** criteria on what objects you want to view. See <u>Filtering Objects</u> on how to define filters so that you only view objects that meet the filter criteria.
- 6. **Export** only the objects that you view (filtered by the filter criteria). See <u>Exporting Objects</u> on how to export objects in a EasyList.

EasyManager comes with a set of predefined EasyLists that you can access from the **EasyList** menu as mentioned below.

#### **Person Home Address List**

Display and edit home address of Person objects

### **Person Work Address List**

Display and edit work address of Person objects

#### **Person Telephone List**

Display and edit home and work phone number of Person objects

### **Person Email List**

Display and edit electronic mail addresses of Person objects

### Person Birthday/Anniversary List

Display and edit birthday and anniversary dates of Person objects

#### **Family Relations**

Display and edit parent and spouse relationship between Person objects

#### **Business Address List**

Display and edit postal address of Business objects

You can create your own EasyLists and add them to or remove them from the **EasyList** menu using the <u>Define EasyList</u> command.

# See Also

EasyList Layout Customizing EasyList Overview of EasyEditor Overview of EasyLook

Overview of Objects Creating An Object Editing An Object Deleting An Object Viewing An Object Selecting An Object

# **EasyList Layout**

The EasyList window displays the desired attributes of the objects of a given type as lists.

The name of the EasyList is displayed as the title of the window. The title will also display a number if more than one EasyList window with the same title is open. A new EasyList with the same title can be opened by clicking on the **New** menu command from the **Window** menu.

The list of objects and their desired attributes are displayed as follows:

- Each row starts with a row header. Row headers display the **Id** of the object being displayed in that row.
- Each column starts with the column header. Each column header displays the column title. The title can be customized by you. Each column displays the value of the attribute of the object that is identified by the object Id in the row header.
- The first column always displays the **name** of the object.
- The rest of the columns display the desired attributes of the object. Each column displays only one attribute of the object.

## You can perform the following actions on the list:

### Scroll

Use the scroll keys to scroll the list.

#### **Edit Attribute**

To edit an attribute, double click in the cell you want to edit. You will enter the edit mode. Modify the value and press return or press one of the arrow or tab keys to end edit mode. The attribute value is automatically updated in all other EasyLists and EasyEditor where the attribute is displayed.

To cancel the edit mode, press **Esc**.

#### Select Object

You can select an object by clicking on the object Id cell which is displayed in the row header. The selected object appears in reverse video.

#### **Deselect Object**

Click anywhere in the list except the row header, and the selected object (if any) will be deselected.

#### **Delete Object**

Select the object that you want to delete, and press **Ctrl+D**, or select the Delete Object command from the Edit menu.

### **Create New Object**

Go to the first column of the last row. Enter the name of the object you want to create. The object is automatically created, and is displayed in all the open EasyLists.

#### **Invoke EasyEditor**

Double click on the object Id of the object you want to edit. EasyEditor will be displayed.

### Buttons

Editor...

Press this button to invoke the EasyEditor.

Sort

Press this button to resort the EasyList based on the first column, which displays the name of the object. Normally, when creating and modifying the name of the object, the objects are not automatically sorted. To sort the objects, press this button.

### Find...

Press this button to find an object by name within the EasyList.

### Filter...

Press this button to define a filter criteria to use while displaying the objects. Only the objects that satisfy the filter criteria will be displayed.

### Close

Press this button to close the EasyList.

### See Also

Overview of EasyList Customizing EasyList Overview of EasyEditor Overview of EasyFilter Overview of EasyLook

# **Customizing EasyList**

You can do the following basic operations in order to define and customize EasyLists.

- 1. Create a new EasyList
- 2. Modify the definition of an existing EasyList
- 3. Delete an existing EasyList
- 4. Choose a font in which to display all EasyLists

## **Creating a New EasyList**

- 1. Select the **Define EasyList** menu item from the **EasyLists** menu. Define EasyList dialog will be displayed.
- 2. Click on the **New** button to define a new EasyList. The **EasyList Editor** will be displayed.
- 3. Define the title, the object type, and the columns.
- 4. Press OK.

## Modifying Definition of An Existing EasyList

- 1. Select the **Define EasyList** menu item from the **EasyLists** menu. Define EasyList dialog will be displayed.
- Select the EasyList which you want to modify and press the Edit button. or double-click on the EasyList. The EasyList Editor will be displayed with the existing definition of the selected EasyList.
- 3. Modify the EasyList as desired.
- 4. Press **OK**. The EasyList definition will be updated and the **EasyList Editor** dialog will be closed.
- 5. Press Close.

### **Deleting An Existing EasyList**

- 1. Select the **Define EasyList** menu item from the **EasyLists** menu. Define EasyList dialog will be displayed.
- 2. Select the EasyList which you want to delete and press the **Delete** button. The EasyList will be deleted.
- 3. Press Close.

# Selecting EasyList Font

1. Select the **EasyList Font** menu item from the **EasyLists** menu. **EasyList Font** dialog will be displayed.

- 2. Choose the desired font, and press **OK**.
- 3. All the EasyLists will be updated to use the chosen font.

# See Also

Overview of EasyList EasyList Editor EasyList Layout Printing EasyList

# **EasyList Editor**

EasyList editor is used to define a new EasyList or to modify the definition of an existing EasyList. An EasyList is fully defined when the following components are defined:

**EasyList Name**: A unique name of an EasyList. A name must be specified to identify the EasyList, and it must be unique within all the defined EasyList to avoid confusion.

**Type**: The type of object that is to be displayed in the EasyList. Only one type of object can be displayed in a given EasyList.

**Columns**: You must define all the columns of an EasyList. A column is defined by specifying the **attribute** to display in the given column, the **column title**, and the **column width**. The list of attributes that can be displayed depends on the type of object.

*Column Attribute*: Select the attribute to display by selecting one of the item in the combobox for the column.

*Column Title*: Specify the title of the column that should appear at the top of the column. By default it is the same as the name of the attribute.

*Column Width*: Specify the width of the column by dragging the anchor at the top right of the desired column. You may also change the width of the column later from the EasyList directly.

**Insert Column After**: To insert a new column after a given column, select the column after which you want to insert a new column. Press the **Insert Column After** button. A new column will be inserted just after the current column.

**Insert Column Before**: To insert a new column before a given column, select the column before which a new column is to be inserted. Press the **Insert Column Before** button. A new column will be inserted before the current column.

**Delete Column**: To delete a given column, simply select the column by clicking anywhere in the column, and then press the **Delete Column** button. The column will be deleted.

### See Also

Overview of EasyList Customizing EasyList

# **Printing EasyList**

EasyLists can be printed on any Windows compatible printer. The EasyList is printed exactly the way you see on the screen. If you want to hide a particular column, simply resize the column to zero width. You may customize the printing by selecting or deselecting the print options in the **EasyList Print Dialog**.

To print an EasyList, follow the steps below:

- 1. Open the EasyList that you want to print by selecting the desired EasyList menu item from the **EasyLists** menu.
- Select the **Print EasyList** menu item from the **File** menu or the **Print EasyList** button on the toolbar or press the **Ctrl+P** keyboard shortcut. The Print EasyList dialog will be displayed.
- 3. Customize by choosing the desired print options.
- 4. Press OK.

## See Also

EasyList Print Dialog Overview of EasyList EasyList Editor

# EasyList Print Dialog

The Print dialog is used to customize EasyList printing. Following options can be customized:

| Header        | The text to print at the top of each page. Click on <u>Header</u> to view details on customizing it.                                                     |
|---------------|----------------------------------------------------------------------------------------------------|
| Footer        | The text to print at the bottom of each page. Click on <u>Footer</u> to view details on customizing it.                                                  |
| Margins       | Specify the size of top, bottom, left, and right margins in inches.                                                                                      |
| Grid          | Select to print grid.                                                                                                    |
| Border        | Select to print border around the EasyList.                                                                                                    |
| Color         | Select to print colors, deselect to print in gray scale.                                                                                                 |
| Column Header | <b>s</b> Select to print column headers, deselect to not print column headers                                                                            |
| Row Headers   | Select to print row headers (object ids), deselect to not print row headers.                                                                             |
| Header Shadow | Select to print a shadow effect on column and row headers. This option has no effect if both Column Headers and Row Headers are deselected.              |
| All Pages     | Select to print all the pages of the EasyList. The <b>From</b> and <b>To</b> are ignored if this option is selected.                                     |
| From          | Enter the first page to print if <b>All Pages</b> is not selected.                                                                                       |
| То            | Enter the last page to print if <b>All Pages</b> is not selected.                                                                                        |
| Smart Print   | Select to fit the EasyList on the page as best as possible. Click on <u>Smart Print</u> to view rules that are used to print if this option is selected. |

# See Also

Printing EasyList

# **EasyList Print Dialog: Header/Footer**

Specifies the text to be printed as the header at the top of each page, and as the footer at the bottom of each page.

The default header prints the Title of EasyList and the default footer prints the page number. You can however, customize the textual contents as well as the format of header/footer the way you want to. Following control characters are available to format the header/footer.

| Escape code | Description                                             |
|-------------|---------------------------------------------------------|
| /n          | New line                                                |
| /I          | Left justify text                                       |
| /r          | Right justify text                                      |
| /c          | Center text                                             |
| /p          | Insert page number                                      |
| //          | Print '/'                                               |
| /fn         | Font name followed must be enclosed in quotes "".       |
| /fz         | Font size must be enclosed in quotes "".                |
| /fb0        | Font bold off.                                          |
| /fb1        | Font bold on.                                           |
| /fi0        | Font italics off.                                       |
| /fi1        | Font italics on.                                        |
| /fu0        | Font underline off.                                     |
| /ful        | Font underline on.                                      |
| /fk0        | Font Strike through off.                                |
| /fk1        | Font Strike through on.                                 |
| /fs1        | Save the current font configuration as configuration 1. |
| /fs2        | Save the current font configuration as configuration 2. |
| /fs3        | Save the current font configuration as configuration 3. |
| /fs4        | Save the current font configuration as configuration 4. |
| /fs5        | Save the current font configuration as configuration 5. |
| /fs6        | Save the current font configuration as configuration 6. |
| /fs7        | Save the current font configuration as configuration 7. |
| /fs8        | Save the current font configuration as configuration 8. |
| /fs9        | Save the current font configuration as configuration 9. |
| /f0         | Reset the font to the spreadsheet.                      |
| /f1         | Recall font configuration 1.                            |
| /f2         | Recall font configuration 2.                            |
| /f3         | Recall font configuration 3.                            |
| /f4         | Recall font configuration 4.                            |
| /f5         | Recall font configuration 5.                            |
| /f6         | Recall font configuration 6.                            |
| /f7         | Recall font configuration 7.                            |
| /f8         | Recall font configuration 8.                            |
| /f9         | Recall font configuration 9.                            |

### **Header Examples:**

| /fb1 /l Title Of EasyList\n<br>/fb1 /fi1 /c Title Of EasyList\n | Prints in EasyList font name and font<br>size, bold and left justified.<br>Prints in EasyList font name and font<br>size, bold, italic, and center justified<br>Drints in Arial font in fant size 14, hold |
|-----------------------------------------------------------------|----------------------------------------------------------------------------------------------------|
| /fn"Arial" /fz"14" /fb1 /c Title Of<br>EasyList\n               | Prints in Arial font, in font size 14, bold and center justified.                                                                                                    |

## Footer Example:

/fb1 /l Page /p

Prints in EasyList font name and font size, bold and left justified, inserts current page number while printing.

- **Note 1:** The default font is the same as the EasyList font.
- **Note 2:** You can override the default font by explicitly specifying the name, size, and other font attributes explicitly.
- **Note 3:** You can use any font name that you can choose for EasyList. To see all the available fonts on your system, select the **EasyList Font** menu item from the EasyLists menu.
- **Note 4:** You can use any font size that you can choose for EasyList for a given font. To see all the available font sizes for the given font name n your system, select the **EasyList Font** menu item from the EasyLists menu.

# **EasyList Print Dialog: Smart Print**

Selecting Smart Print option prints the EasyList to best possible fit on a page. The following rules are used to determine the best fit:

- 1. If the number of columns are wider than a portrait page, the EasyList will print in landscape mode.
- 2. If the information still will not fit, but will fit in landscape mode if the EasyList is reduced up to 60% its original size, the EasyList will be scaled to fit within the page.
- 3. If the information is still too wide, the last attempt is to reduce the column widths to accommodate the widest string within each column.
- 4. If all attempts at trying to make the EasyList print within one page have failed, printing will resume normally in the current printer orientation with no reductions.

# **Overview Of EasyEditor**

EasyEditor is the window where you can view and edit **all** the attributes of one object at a time. EasyEditor complements the EasyList in the sense that EasyList is the place where you see the desired attributes of all (filtered using the filter criteria) the objects of a given type at one time, whereas in EasyEditor you see all the attributes of one object at one time. Both have their usefulness. You can choose to view and edit in any of the EasyLists or the EasyEditor. depending on your need and convenience.

You use EasyEditor for the following activities:

- 1. **Create** an object. See <u>Creating An Object</u> on how to create objects of any type in EasyEditor.
- 2. **Delete** an object. See <u>Deleting An Object</u> on how to delete objects of any type using EasyEditor.
- 3. **Modify** attributes of the object. See <u>Editing An Object</u> on how to modify object in EasyEditor.
- 4. **Select** an object to edit. See <u>Selecting An Object</u> on how to select an object to view in the EasyEditor.

To view and edit an object in the EasyEditor, you first select the object you want to view and/or edit. Once you select the object, it will be displayed in the editor. You can then view and modify the individual attributes as you desire.

As soon as you modify a value of the attribute, the modified value is immediately visible everywhere the attribute is displayed including all the open EasyLists.

The EasyEditor changes its form depending on the type of object. The different types of objects that you can directly create, delete and modify are Person, Business and Group.

The editor window layout is explained in EasyEditor Layout.

#### See Also

EasyEditor Layout Overview of EasyList Overview of EasyLook

Overview of Objects Creating An Object Editing An Object Deleting An Object Viewing An Object Selecting An Object

# **EasyEditor Layout**

The EasyEditor window is divided into three distinct areas.

- 1. **Title Area**. This is the title of the window itself.
- 2. **Object Display Area**: This is the area that displays all the attributes of the chosen type of object.
- 3. **Button Area**: This is the bottom area of the editor where all the buttons are located.

### **Title Area**

The title of the editor displays information of the current status of the editor

The title is continuously updated to reflect the current status of the editor. The title has the following format:

### EasyEditor: <Edit Status> <Object Type>

The edit status is either "Editing" or empty.

The Object Type is the type of the object that is displayed in the Object Display Area. For example, Person is an object type. Business is another object type.

### **Object Display Area**

This is the area where you view and edit all the attributes of a given type of object. This area changes its form depending on the currently chosen type of object. If an object is currently selected , then the type of object is the type of the selected object, otherwise the type of the object is the type of the type of the type... button (see below).

Each attribute of the object is displayed in one line as follows:

### Attribute Name Attribute Value Box [<Attribute Buttons>]

Attribute Name is the name of the attribute that is displayed in that row

**Attribute Value Box** is the value of the attribute if an object is being displayed, or empty if no attribute is being displayed. The value box is white if you can edit the value of the attribute. It is gray if you can only read the value, but not edit it.

For attributes, that can have multiple values, the value box is a drop down list box capable of displaying multiple values of the attribute. If the attribute is a date, then the value box displays date spin buttons. Otherwise, the value box is a simple edit box where you can type the value or modify the old value.

**Attribute Buttons** are buttons that further help in editing the attribute values. Different buttons appear and disappear depending on the attribute

The following attribute buttons may appear at various times:

**New** Attribute Button: This button appears only for attributes that specify postal address, electronic mail address or phone numbers. Pressing this button will pop up a window to define a new value of the attribute.

Delete Attribute Button: This button appears only for attributes that specify postal address,

electronic mail address or phone numbers. Pressing this button will delete the existing value of the attribute. If the attribute can have multiple values, than a selection box will be displayed first for you to choose which particular value you want to delete.

**Edit** Attribute Button: This button appears only for attributes that specify postal address, electronic mail address or phone numbers. Pressing this button will pop-up a window to edit the existing value of the attribute. If the attribute can have multiple values, than a selection box will be displayed first for you to choose which particular value you want to edit.

**Add** Attribute Button: This button appears only for multi-valued attributes. Pressing this button will pop-up a selection box for you to select one of the possible values to add to the attribute.

**Rem**ove Attribute Button: This button appears only for multi-valued attributes. Pressing this button will pop-up a selection box of all the current values of the attribute for you to choose to remove from the set of attribute values.

**Sel**ect Attribute Button: This button appears only for attributes whose value can only be the name of another object, or if the attributes can only have one of the predefined values defined by EasyManager.

### **Buttons**

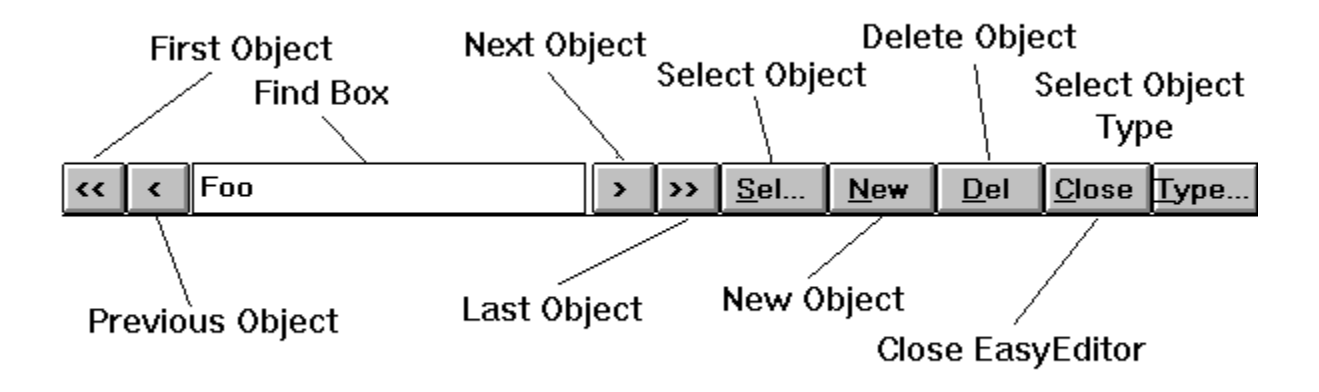

#### **First Button (<<)**

Press this button to select the first object of the type for which the form is displayed. For example if the Editor is currently displaying the form for Person objects, then the first object (determined by sorting all Person objects by **name** attribute) is selected and displayed.

### **Previous Button (<)**

Press this button to select the previous object of the type (for which the form is displayed) with respect to the object being edited currently. The previous object is determined by sorting all the objects of the type that is being edited by **name** attribute, and then selecting the object that is before the object that is currently being edited. If no object is being edited currently, then the first object is selected and displayed.

#### Next Button (>)

Press this button to select the next object of the type (for which the form is displayed)

with respect to the object being edited currently. The next object is determined by sorting all the objects of the type that is being edited by **name** attribute, and then selecting the object that is after the object that is currently being edited. If no object is being edited currently, then the last object is selected and displayed.

### Last Button (>>)

Press this button to select the last object of the type for which the form is displayed. For example if the Editor is currently displaying the form for Person objects, then the last object (determined by sorting all Person objects by **name** attribute) is selected and displayed.

### **Find Box**

This is a box where the name of the object being edited currently is displayed. You can select an object directly by simply entering the name and pressing return. You may enter only partial name. If more than one object match the name, then you will be given a selection box to make further selection.

### Select Button (Sel...)

Press this button to select a object of the type that is displayed in the Object Display Area that you want to view or edit.

## **New Button (New)**

Press this button to create a new object of the type that is currently displayed. Pressing this button deselects any object that was selected before. This clears and grays out all the attribute value boxes except the Name attribute in the Object Display Area. This button does not actually create an object. The object is created as soon as you specify the name and press return or tab.

#### **Delete Button (Del)**

Press this button to delete the object that is currently displayed in the editor. The object that is currently displayed, is always the currently selected object.

### **Close Button (Close)**

Press this button to close the EasyEditor. You can also double click on the window's system menu in the upper left corner of the window.

### Type Button (Type...)

Press this button to change the type of object that you want to view, create, edit or delete from the editor. This will display a selection box of all the possible types. Choose a type by double clicking on one of the selections or clicking once and than clicking the OK button.

### See Also

Overview of EasyEditor Overview of Objects

# **Overview of EasyLook**

EasyLook allows you to view certain information on Person, Business and Group Objects quickly and easily without having to search within one or more EasyList and/or EasyEditor.

You can invoke the EasyLook feature by one of the following ways:

- 1. Select EasyLook menu item from the **Edit** menu.
- 2. Use keyboard shortcut Ctrl+L.
- 3. Click on the EasyLook icon on the toolbar

To lookup the desired information, you need to do the following:

- 1. Select what kind of information you want to lookup. You do this by pressing the **Setup...** button.
- Enter the search string (partial or full string) that is part of the name of the object. You select the search criteria to use for searching within the <u>EasyLook</u> <u>Setup Dialog</u>.
- 3. Press Enter or click on the **Look** button.

The result is displayed in the result area.

Once the result of your search is displayed, EasyLook does not automatically update the result information if you later create, modify or delete objects which can affect the result. This is done purposely for performance reasons. You can update the result by redoing the search by simply pressing the **Look** button.

### See Also

EasyLook Layout EasyLook Setup Dialog Overview of EasyEditor Overview of EasyList

# EasyLook Layout

EasyLook window has the following components:

### Result

This is a read-only scrolling area where the result of the lookup is displayed. You can scroll up and down the result, select and copy the text to clipboard.

### String To Search

Enter the search string that you want to lookup. Search string is used in conjunction with the search criteria that you select from the <u>EasyLook Setup Dialog</u>, to look up the desired information only of the objects whose **name** attribute matches the search string.

#### Look

Press this button to look up desired information of objects that satisfy the search string using the selected search string criteria.

#### Setup...

Press this button to display the <u>EasyLook Setup Dialog</u>. Use this dialog box to specify the information you want to lookup, and the search criteria to use for filtering objects whose information should be displayed.

#### Close

Press this button to close the EasyLook window.

### See Also

Overview of EasyLook EasyLook Setup Dialog

# EasyLook Setup Dialog

EasyLook Setup Dialog is used to customize information you want to look up of a given object, and the criteria to use to search for objects for which you want to lookup the desired information.

## What To Look

You may look up one or more of the following information on objects:

**Postal Address:** Select this to lookup Person's home and work address, and Business's postal address.

**Telephone Number:** Select this to lookup Person's home and work telephone numbers, and Business's telephone number.

*Fax Number:* Select this to lookup Person's home and work fax number, and Business's fax number.

**Email Address:** Select this to lookup Person's electronic mail address, and Business's electronic mail address.

Birth Date: Select this to lookup Person's birth date.

*Marriage Date:* Select this to lookup Person's marriage date.

**Relationships:** Select this to lookup Person's father, mother, spouse and children.

# Search Criteria To Search For Objects

You specify how to match the search string with the name of the object (**Name** attribute for Person Object, **Business Name** for Business Object, and **Group Name** for Group Object). Information is looked up only for the objects that match the search string using the criteria you specify

You can specify one of the following match criteria:

**Contains:** This criteria matches all objects whose name contains the search string.

Begins With: This criteria matches all objects whose name starts with the search string.

*Exact:* This criteria matches all objects whose name is the same as the search string.

In addition to the above search criteria, you can also choose to ignore case or not ignore case while matching the search string. To ignore case, select the *Ignore Case* option.

### See Also

Overview of EasyLook EasyLook Layout

<u>Person Object</u> <u>Business Object</u> <u>Group Object</u>

# **Overview Of EasyFilter**

This feature will be available in a future release.

# See Also

<u>Future</u>

# **Filtering Objects**

This feature will be available in a future release.

# See Also

<u>Future</u>

# **Selection Dialog**

Selection Dialog is a common dialog that displays a list of choices that you choose from. The list of choices displayed in the selection dialog box depends on the context. Depending on the context, it will display one of the following:

- 1. Names of the objects i.e. **Name** attribute of Person object, **Business Name** attribute of the Business object, and/or **Group Name** of the Group object.
- 2. Type of object. Currently, there are three type of objects:. **Person**, **Business**, and **Group**.
- 3. Discrete choices for attributes that accept only a pre-defined values, like choices **Male** and **Female** for **Sex** attribute of Person object.

## To make a selection

- 1. Double click on the desired selection, or
- 2. Click once on the desired selection and then press **OK** button, or
- 3. Click once on the desired selection and press **Return/Enter** button.

### To scroll through the list of choices:

- 1. Scroll using scroll keys (Page Up, Page Down, Arrow Up, Arrow Down, Home and End), or
- 2. Press the alphabet key to jump to the next selection that starts with the desired alphabet.

# To cancel the selection:

- 1. Press Cancel button, or
- 2. Press **Esc** button.

### See Also

Overview of Objects Person Object Business Object Group Object

Overview of EasyList Overview of EasyEditor

# **Keyboard Shortcuts**

There are many keyboard shortcuts that are defined in EasyManager to improve your productivity. The following table lists all of them.

### Commands

| Кеу      | Action                                      |
|----------|---------------------------------------------|
| Ctrl+N   | Open A New Document                         |
| Ctrl+O   | Open An Existing Document                   |
| Ctrl+S   | Save An Open Document                       |
| Ctrl+D   | Delete Selected Object                      |
| Ctrl+J   | Jump To Object                              |
| Ctrl+E   | Open EasyEditor                             |
| Ctrl+L   | Open EasyLook                               |
| Ctrl+P   | Print Active EasyList                       |
| Ctrl+I   | Open EasyImport                             |
| F1       | Help                                        |
| Shift F1 | Context Sensitive Help                      |
| Ctrl+X   | Cut current selection and copy to Clipboard |
| Ctrl+C   | Copy current selection to Clipboard         |
| Ctrl+V   | Paste from Clipboard                        |

# EasyList and EasyEditor

| Кеу              | Action                                                                                                    |
|------------------|----------------------------------------------------------------------------------------------------|
| Up Arrow         | Activate the cell above the current active cell                                                                               |
| Down Arrow       | Activate the cell below the current active cell                                                                               |
| Right Arrow      | Activate the cell right of the current active cell                                                                            |
| Left Arrow       | Activate the cell left of the current active cell                                                                             |
| Page Up          | Move the active cell one page up                                                                                              |
| Page Down        | Move the active cell one page down                                                                                            |
| Ctrl + Page Up   | Move the active cell one page to the left                                                                                     |
| Ctrl + Page Down | Move the active cell one page to the right                                                                                    |
| Home             | Move the active cell to the first cell in the row                                                                             |
| End              | Move the active cell to the last column that has data, staying within the current row $% \left( {{{\mathbf{x}}_{i}}} \right)$ |
| Ctrl + Home      | Move the active cell to row one, column one                                                                                   |
| Ctrl + End       | Move the active cell to the last column that has data, staying within the current row $% \left( {{{\mathbf{x}}_{i}}} \right)$ |

| Tab       | Move to the next cell that can be edited from the current active cell, the order is right, then down                      |
|-----------|----------------------------------------------------------------------------------------------------|
| Shift-Tab | Move to the previous cell that can be edited from the active cell,<br>the order is left, then up                          |
| Ctrl + X  | Cut the current selection or cell's data to the clipboard                                                                 |
| Ctrl + C  | Copy the current selection or cell's data to the clipboard                                                                |
| Ctrl + V  | Paste the clipboard into the current cell location                                                                        |
| Enter     | If editing a cell, signal the end of edit, and move to the next cell<br>that can be edited, the order is right, then down |
| Esc       | If editing a cell, cancel the editing and restore the old cell value                                                      |
| F2        | If editing a cell, clear the cell value                                                                                   |
| F3        | If editing a date cell value, the current date will be placed in the cell                                                 |
| F4        | If editing a date cell value, a pop-up calendar will be displayed for choosing a date                                     |

# Feedback

We wish to thank you for using EasyManager For Windows. We at Gupta International are committed to make EasyManager For Windows the product of your choice to manage your personal information and export the information to other applications as and when you need it.

Please let us know if you have any problems with the current version of EasyManager, or comments or suggestions on how to further improve the product. You can contact us in any of the following ways:

- Send us an electronic mail, our CompuServe address is 71332,167. From internet the address is 71332.167@compuserve.com. This is the most preferred way.
- 2. Call us by phone. Our phone number is **408-992-0300**. Please leave a message at the voice mail.
- 3. Send us a US Mail letter. Our postal address is :

Gupta International 140 Pasito Terrace, #511 Sunnyvale, CA 94086

Please include your name, daytime phone number, electronic mail address if any, product version, and the problem, suggestions, or comments that you want to share with us.

Thank you for taking the time to talk to us.

# **Registering EasyManager**

To register EasyManager For Windows, simply fill out the registration form. Registration form is provided as a **WRITE** document which you can view by clicking on the **Registration Form** icon in the EasyManager For Windows Program Group or by simply opening the **register.wri** using the **WRITE** program, or by simply printing the **register.txt** file directly. Both these files appear under the installation directory for EasyManager For Windows.

Alternatively, you can also register by simply following the following instructions:

To register your copy of EasyManager For Windows, send a check for 15.00 + 2.00 for shipping and handling payable to **Gupta International** at the following address:

# Gupta International 140 Pasito Terrace, #511 Sunnyvale, CA 94086.

Please include the following information along with your payment:

- 1. Name
- 2. Company Name
- 3. Postal Address
- 4. Day Time Phone
- 5. Day Time Fax
- 6. Electronic Mail Address

When you register you get a number of benefits.

- You will get the capability to export data to many more applications as they become available.
- You will also receive free updates of the software as they are released for at least one year including the **EasyFilter**, and **EasyReminder** feature.
- $\cdot$  Registration is required if you continue to use EasyManager after 30 days from the date of installation.

# **About Gupta International**

Gupta International is the developer of EasyManager For Windows. Gupta International specializes in consulting and contracting in all aspects of software development including:

- · Client/Server Applications
- · Object Oriented Databases (ObjectStore)
- · Object Technology Re-engineering
- · Software Architecture
- Class Libraries
- · Localization
- · VLSI CAD (Physical)
- · UNIX and MS-Windows Platforms
- · Offshore & Offsite Development
- · C++, C, Visual Basic, PostScript

Please contact Gupta International for your consulting needs as follows:

Gupta International 140 Pasito Terrace, #511 Sunnyvale, CA 94086

Tel: 408.992.0300 Email: 71332.167@compuserve.com

# EasyManager Commands Index

# Commands

File menuEdit menuView menuEasyList menuEasyLabel menuWindow menuHelp menu
# File menu commands

The File menu offers the following commands:

| New         | Creates a new document.                                                |
|-------------|------------------------------------------------------------------------|
| <u>Open</u> | Opens an existing document.                                            |
| Close       | Closes an opened document.                                             |
| Save        | Saves an opened document using the same file name.                     |
| Save As     | Saves an opened document to a specified file name.                     |
| Print       | Prints currently active EasyList.                                      |
| EasyList    |                                                                        |
| Print Setup | Selects a printer and printer connection.                              |
| EasyExport  | Displays the EasyExport Dialog to export data to other applications.   |
| EasyImport  | Displays the EasyImport Dialog to import data from other applications. |
| Exit        | Exits EasyManager.                                                     |
|             |                                                                        |

# Edit menu commands

The Edit menu offers the following commands:

| <u>Undo</u>           | Reverse previous editing operation.                         |
|-----------------------|-------------------------------------------------------------|
| Cut                   | Deletes data and moves it to the clipboard.                 |
| Сору                  | Copies data to the clipboard.                               |
| Paste                 | Pastes data from the clipboard.                             |
| Delete Object         | Deletes the selected object from database.                  |
| <u>Jump To Object</u> | Jumps to the object that is being referred to in the active |
|                       | cell in the EasyEditor or EasyList.                         |
| <u>EasyEditor</u>     | Invokes EasyEditor to create, modify and delete objects     |
| <u>EasyLook</u>       | Invokes EasyLook to quickly lookup specific information     |
| <u>EasyEditor</u>     | Invokes Font Dialog to customize EasyEditor Font            |
| <u>Font</u>           |                                                             |
| <u>Edit</u>           | Invokes Preference Dialog to edit your preferences to       |
| <u>Preferences</u>    | customize certain aspects of application                    |

# View menu commands

The View menu offers the following commands:

ToolbarShows or hides the toolbar.Status BarShows or hides the status bar.

# EasyList menu commands

The EasyList menu offers the following commands:

| <u>Lists</u>    | Displays the names of the currently defined EasyLists that                             |
|-----------------|----------------------------------------------------------------------------------------|
|                 | can be opened to view, create, modify and delete objects.                              |
| <u>Define</u>   | Displays the dialog box to define a new EasyList and to                                |
| <u>EasyList</u> | modify or delete one of the existing EasyList.                                         |
| EasyList Font   | Displays the font dialog box to chose a font in which all EasyLists will be displayed. |
|                 |                                                                                        |

# EasyLabel menu commands

The EasyLabel menu offers the following commands:

| Labels,          | Displays the names of the currently defined           |  |  |
|------------------|-------------------------------------------------------|--|--|
|                  | EasyLabels that can be opened to view, create, modify |  |  |
|                  | and print labels.                                     |  |  |
| Define EasyLabel | Displays the dialog box to define new EasyLabels and  |  |  |
|                  | to modify or delete existing EasyLabels.              |  |  |
| EasyLabel Font   | Displays the font dialog box to chose a font in which |  |  |
|                  | all EasyLabels will be displayed.                     |  |  |

### Window menu commands

The Window menu offers the following commands, which enable you to arrange multiple views of multiple documents in the application window:

New WindowCreates a new EasyList window that displays the same list<br/>as the currently active EasyList.Cascade<br/>TileArranges windows in an overlapped fashion.<br/>Arranges windows in non-overlapped tiles.Arrange Icons<br/>Window 1.Arranges cons of closed windows.<br/>Goes to specified window.

<u>2, ...</u>

# Help menu commands

The Help menu offers the following commands, which provide you assistance with this application:

| Index                | Offers you an index to topics on which you can get help.               |
|----------------------|------------------------------------------------------------------------|
| <u>Using Help</u>    | Provides general instructions on using help.                           |
| Getting Started      | Offers instructions to quickly learn to start using                    |
|                      | EasyManager.                                                           |
| <u>Registering</u>   | Displays help on how to register your copy of                          |
| <u>EasyManager</u>   | EasyManager.                                                           |
| About EasyManager    | Displays the version and registration information of this application. |
| About Gupta          | Displays contact information about the company.                        |
| <u>international</u> |                                                                        |

# New command (File menu)

Use this command to create a new document in EasyManager.

You can open an existing document with the <u>Open command</u>.

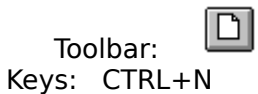

### **Open command (File menu)**

Use this command to open an existing document . You can have only one open document. If a document is already open, that document will first be closed and then the requested document opened. You specify the file to open in the <u>File Open dialog box</u>

You can create new documents with the <u>New command</u>.

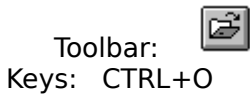

### File Open dialog box

The following options allow you to specify which file to open:

### **File Name**

Type or select the filename you want to open. This box lists files with the extension you select in the List Files of Type box.

# List Files of Type

Select the type of file you want to open: You can only open files with *exc* extension

#### Drives

Select the drive in which EasyManager stores the file that you want to open.

### Directories

Select the directory in which EasyManager stores the file that you want to open.

#### Network...

Choose this button to connect to a network location, assigning it a new drive letter.

### Close command (File menu)

Use this command to close all windows containing the active document. EasyManager suggests that you save changes to your document before you close it. If you close a document without saving, you lose all changes made since the last time you saved it. Before closing an untitled document, EasyManager displays the <u>Save As dialog box</u> and suggests that you name and save the document.

You can also close a document by using the Close icon on the document's window, as shown below:

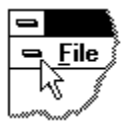

# Save command (File menu)

Use this command to save the active document to its current name and directory. When you save a document for the first time, EasyManager displays the <u>Save As dialog box</u> so you can name your document. If you want to change the name and directory of an existing document before you save it, choose the Save As command.

### Shortcuts

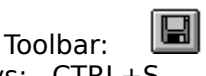

Keys: CTRL+S

# Save As command (File menu)

Use this command to save and name the active document. EasyManager displays the <u>Save</u> <u>As dialog box</u> so you can name your document.

To save a document with its existing name and directory, use the <u>Save command</u>.

### File Save As dialog box

The following options allow you to specify the name and location of the file you're about to save:

### File Name

Type a new filename to save a document with a different name. A filename can contain up to eight characters and an extension of up to three characters. EasyManager adds the extension you specify in the Save File As Type box.

### Drives

Select the drive in which you want to store the document.

#### Directories

Select the directory in which you want to store the document.

#### Network...

Choose this button to connect to a network location, assigning it a new drive letter.

# 1, 2, 3, 4 command (File menu)

Use the numbers and filenames listed at the bottom of the File menu to open the last four documents you closed. Choose the number that corresponds with the document you want to open.

# Exit command (File menu)

Use this command to end your EasyManager session. You can also use the Close command on the application Control menu. EasyManager prompts you to save documents with unsaved changes.

### Shortcuts

Mouse: Double-click the application's Control menu button.

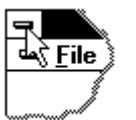

Keys: ALT+F4

# Undo/Can't Undo command (Edit menu)

Use this command to reverse the last editing action, if possible. The name of the command changes, depending on what the last action was. The Undo command changes to Can't Undo on the menu if you cannot reverse your last action.

| Тос   | olbar: 🖾      |
|-------|---------------|
| Keys: | CTRL+Z or     |
| -     | ALT-BACKSPACE |

# Redo command (Edit menu)

This feature not yet available.

# Cut command (Edit menu)

Use this command to remove the currently selected data from the document and put it on the clipboard. This command is unavailable if there is no data currently selected.

Cutting data to the clipboard replaces the contents previously stored there.

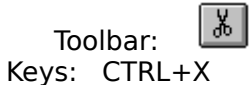

# Copy command (Edit menu)

Use this command to copy selected data onto the clipboard. This command is unavailable if there is no data currently selected.

Copying data to the clipboard replaces the contents previously stored there.

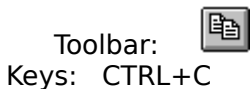

# Paste command (Edit menu)

Use this command to insert a copy of the clipboard contents at the insertion point. This command is unavailable if the clipboard is empty.

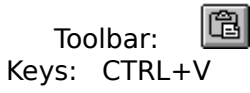

# EasyEditor Font (Edit menu)

Use this command to select the font to use when displaying the data in the EasyEditor. This command displays the <u>Choose font dialog box</u>.

#### Shortcuts

# **Edit Preferences (Edit menu)**

Use this command to specify your preferences to customize certain aspect of application behavior. This command displays the <u>Edit Preferences dialog box</u>.

#### Shortcuts

#### **Edit Preferences Dialog**

The following preferences can be set to customize the application behavior.

#### **Open Last Opened File On Startup**

Check this box if you want EasyManager to automatically open the data file that you had opened last time when you ran EasyManager For Windows. If you generally work with just one file, than it is convenient to check this option.

#### Share Home Telephone Numbers When Living Together

Check this box if you want EasyManager to automatically share the home telephone numbers amongst persons living together.

If this option is checked, when you change the home telephone numbers of a person, the change is reflected for all the persons living together. If the option is unchecked, for all persons that are living with another person, will not share the telephone numbers.

### Share Home Fax Numbers When Living Together

Check this box if you want EasyManager to automatically share the home fax numbers amongst persons living together.

If this option is checked, when you change the home fax numbers of a person, the change is reflected for all the persons living together. If the option is unchecked, for all persons that are living with another person, will not share the home fax numbers.

#### Share Working Telephone Numbers When Working Together [Not Available]

Check this box if you want EasyManager to automatically share the work telephone numbers amongst persons working together. In general if a person is working with another person, then company name and the work address is shared between the two persons, but the work telephone numbers are not.

If this option is checked, when you change the work telephone numbers of a person, the change is reflected for all the persons working together.

#### Share Work Fax Numbers When Working Together [Not Available]

Check this box if you want EasyManager to automatically share the work fax numbers amongst persons working together. In general if a person is working with another person, then company name and the work address is shared between the two persons, but the work fax numbers are not.

If this option is checked, when you change the work fax numbers of a person, the change is reflected for all the persons working together.

# **Toolbar command (View menu)**

Use this command to display and hide the Toolbar, which includes buttons for some of the most common commands in EasyManager, such as File Open. A check mark appears next to the menu item when the Toolbar is displayed.

See <u>Toolbar</u> for help on using the toolbar.

# 

The toolbar is displayed across the top of the application window, below the menu bar. The toolbar provides quick mouse access to many tools used in EasyManager,

To hide or display the Toolbar, choose Toolbar from the View menu (ALT, V, T).

| Click        | То                                                                                                    |
|--------------|----------------------------------------------------------------------------------------------------|
| D            | Open a new document.                                                                                                    |
| 🛃<br>can loo | Open an existing document. EasyManager displays the Open dialog box, in which you cate and open the desired file.                      |
| 🗃<br>the do  | Save the active document or template with its current name. If you have not named cument, EasyManager displays the Save As dialog box. |
| È            | Remove selected data from the document and stores it on the clipboard.                                                                 |
| È            | Copy the selection to the clipboard.                                                                                                   |
| à            | Insert the contents of the clipboard at the insertion point.                                                                           |
| <b>₽</b>     | Invoke EasyLook to quickly lookup information on objects                                                                               |
| D            | Invoke EasyEditor to create, modify and delete objects.                                                                                |
| Þ            | Export data to ASCII files and other applications.                                                                                     |
| D            | Import data from ASCII files.                                                                                                    |
| 6            | Print the active EasyList.                                                                                                    |
| ę            | About EasyManager.                                                                                                    |
| <b>N</b> ?   | Obtain context sensitive help                                                                                                    |

### Status Bar command (View menu)

Use this command to display and hide the Status Bar, which describes the action to be executed by the selected menu item or depressed toolbar button, and keyboard latch state. A check mark appears next to the menu item when the Status Bar is displayed.

See <u>Status Bar</u> for help on using the status bar.

### **Status Bar**

|  | CAP |
|--|-----|
|  |     |

The status bar is displayed at the bottom of the EasyManager window. To display or hide the status bar, use the Status Bar command in the View menu.

The left area of the status bar describes actions of menu items as you use the arrow keys to navigate through menus. This area similarly shows messages that describe the actions of toolbar buttons as you depress them, before releasing them. If after viewing the description of the toolbar button command you wish not to execute the command, then release the mouse button while the pointer is off the toolbar button.

The right areas of the status bar indicate which of the following keys are latched down:

CAP The Caps Lock key is latched down.

NUM The Num Lock key is latched down.

SCRL The Scroll Lock key is latched down.

# Define EasyList (EasyList menu)

Use this command to define a new EasyList, or modify the definition of the existing EasyList or to delete the definition of an existing EasyList. This command displays the <u>Define EasyList</u> <u>dialog box</u>.

### Shortcuts

### **Define EasyList Dialog**

Define EasyList dialog presents the following options and actions:

### **Currently Defined Lists**

This presents a list of all the EasyLists that are currently defined. To edit an existing EasyList, either double click on the desired EasyList or select the EasyList and press the Edit List button.

### New List...

Press this button to define a new EasyList. This will display the <u>EasyList Editor</u>.

### Edit List...

Press this button to edit an existing EasyList. This action is unavailable if no EasyList is selected in the Currently Defined Lists box. This will display the <u>EasyList Editor</u>.

#### Del List...

Press this button to delete an existing EasyList. This action is unavailable if no EasyList is selected in the Currently Defined Lists box.

### Close

Press this button to close the dialog box.

### Shortcuts

# EasyList Font (EasyList menu)

Use this command to select the font to use when displaying the data in the EasyLists. All EasyLists are displayed in the chosen font. This command displays the <u>Choose font dialog</u> <u>box</u>.

### Shortcuts

# Define EasyLabel (EasyLabel menu)

Use this command to define a new EasyLabel, modify the definition of the existing EasyLabel or delete the definition of an existing EasyLabel. This command displays the <u>Define</u> <u>EasyLabel dialog box</u>.

### Shortcuts

### **Define EasyLabel Dialog**

Define EasyLabel dialog presents the following options and actions:

### **Currently Defined Labels**

This presents a list of all the EasyLabels that are currently defined. To edit an existing EasyLabel, either double click on the desired EasyLabel or select the EasyLabel and press the Edit Label button.

#### New Label...

Press this button to define a new EasyLabel. This will display the <u>EasyLabel Editor</u>.

#### Edit Label...

Press this button to edit an existing EasyLabel. This action is unavailable if no EasyLabel is selected in the Currently Defined Labels box. This will display the <u>EasyLabel Editor</u>.

#### Del Label...

Press this button to delete an existing EasyLabel. This action is unavailable if no EasyLabel is selected in the Currently Defined Labels box.

# Close

Press this button to close the dialog box.

### Shortcuts

# EasyLabel Font (EasyLabel menu)

Use this command to select the font to use when displaying the data in the EasyLabels. All EasyLabels are displayed in the chosen font. This command displays the <u>Choose font dialog</u> <u>box</u>.

### Shortcuts

### New command (Window menu)

Use this command to open a new EasyList window with the same contents as the active EasyList window. You can open multiple EasyList windows to display different parts of an EasyList at the same time. If you change the contents in one window, all other windows reflect those changes. When you open a new EasyList window, it becomes the active window and is displayed on top of all other open windows.

# Cascade command (Window menu)

Use this command to arrange multiple opened windows in an overlapped fashion.
# Tile command (Window menu)

Use this command to arrange multiple opened windows in a non-overlapped fashion.

# Tile Horizontal command (Window menu)

Use this command to vertically arrange multiple opened windows in a non-overlapped fashion.

# Tile Vertical command (Window menu)

Use this command to arrange multiple opened windows side by side.

# Window Arrange Icons Command

Use this command to arrange the icons for minimized windows at the bottom of the main window. If there is an open document window at the bottom of the main window, then some or all of the icons may not be visible because they will be underneath this document window.

# 1, 2, ... command (Window menu)

EasyManager displays a list of currently open document windows at the bottom of the Window menu. A check mark appears in front of the name of the active window. Choose a window name from this list to make its window active.

# Index command (Help menu)

Use this command to display the opening screen of Help. From the opening screen, you can jump to step-by-step instructions for using EasyManager and various types of reference information.

Once you open Help, you can click the Contents button whenever you want to return to the opening screen.

# Using Help command (Help menu)

Use this command for instructions about using Help.

# About EasyManager command (Help menu)

Use this command to display the copyright notice, version number, and registration information of your copy of EasyManager.

# About Gupta International command (Help menu)

Use this command to display information about the company, and means to contact the company for suggestions and problems regarding the application, and for offshore and offsite consulting.

# **Context Help command**

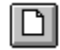

Use the Context Help command to obtain help on some portion of EasyManager. When you choose the Toolbar's Context Help button, the mouse pointer will change to an arrow and question mark. Then click somewhere in the EasyManager window, such as another Toolbar button. The Help topic will be shown for the item you clicked.

#### Shortcut

Keys: SHIFT+F1

## **EasyManager Registration**

This dialog is used to view and update registration information.

#### Name

View/modify the name of the user under whose name the software is registered or will be registered. A name must be specified.

## **Company Name**

View/modify the company name of the user under whose name the software is registered or will be registered. Specifying a company name is optional.

#### **Serial Number**

View/modify the serial number of the software. The serial number can be specified to be zero (0), if you are installing a shareware version or you can specify a registered serial number. If you have a shareware version of the software, you can use it for 30 days from the date of installation, after which you must register to continue using it. See Registering EasyManager for details on how to register your copy of EasyManager.

#### Update

Press this button to update the registration information.

#### Cancel

Press this button to cancel any changes you made to the registration information and to close the dialog.

# **Title Bar**

The title bar is located along the top of a window. It contains the name of the window indicating the purpose of that window.

To move the window, drag the title bar. Note: You can also move dialog boxes by dragging their title bars.

A title bar may contain the following elements:Application Control-menu button

- - Document Control-menu button

D

D

D

D

•

Maximize button

D Minimize button

Name of the application

Name of the document

Restore button

# Scroll bars

Displayed at the right and bottom edges of the window. The scroll boxes inside the scroll bars indicate the relative position of all the data that you can see in the window. You can use the mouse or the scroll keys to scroll to see the data.

# Size command (System menu)

Use this command to display a four-headed arrow so you can size the active window with the arrow keys.

÷

After the pointer changes to the four-headed arrow:

- 1. Press one of the DIRECTION keys (left, right, up, or down arrow key) to move the pointer to the border you want to move.
- 2. Press a DIRECTION key to move the border.
- 3. Press ENTER when the window is the size you want.

Note: This command is unavailable if you maximize the window.

## Shortcut

Mouse: Drag the size bars at the corners or edges of the window.

# Move command (Control menu)

Use this command to display a four-headed arrow so you can move the active window or dialog box with the arrow keys.

÷

Note: This command is unavailable if you maximize the window.

# Shortcut

Keys: CTRL+F7

# Minimize command (application Control menu)

Use this command to reduce the EasyManager window to an icon.

# Shortcut

Mouse: Click the minimize icon 🔽 on the title bar. Keys: ALT+F9

# Maximize command (System menu)

Use this command to enlarge the active window to fill the available space.

## Shortcut

Mouse: Click the maximize icon on the title bar; or double-click the title bar. Keys: CTRL+F10 enlarges a document window.

# Next Window command (document Control menu)

Use this command to switch to the next open document window. EasyManager determines which window is next according to the order in which you opened the windows.

#### Shortcut

Keys: CTRL+F6

# Previous Window command (document Control menu)

Use this command to switch to the previous open document window. EasyManager determines which window is previous according to the order in which you opened the windows.

# Shortcut

Keys: SHIFT+CTRL+F6

## **Close command (Control menus)**

Use this command to close the active window or dialog box.

Double-clicking a Control-menu box is the same as choosing the Close command.

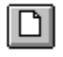

Note: If you have multiple windows open for a single document, the Close command on the document Control menu closes only one window at a time. You can close all windows at once with the Close command on the File menu.

#### Shortcuts

Keys: CTRL+F4 closes a document window ALT+F4 closes the active window or dialog box

# **Restore command (Control menu)**

Use this command to return the active window to its size and position before you chose the Maximize or Minimize command.

# Switch to command (application Control menu)

Use this command to display a list of all open applications. Use this "Task List" to switch to or close an application on the list.

#### Shortcut

Keys: CTRL+ESC

#### **Dialog Box Options**

When you choose the Switch To command, you will be presented with a dialog box with the following options:

## Task List

Select the application you want to switch to or close.

#### Switch To

Makes the selected application active.

#### **End Task**

Closes the selected application.

#### Cancel

Closes the Task List box.

#### Cascade

Arranges open applications so they overlap and you can see each title bar. This option does not affect applications reduced to icons.

#### Tile

Arranges open applications into windows that do not overlap. This option does not affect applications reduced to icons.

#### Arrange Icons

Arranges the icons of all minimized applications across the bottom of the screen.

# Ruler command (View menu)

# **Choose Font dialog box**

Choose Font dialog box is used to specify a font. The dialog box has the following options:

## Font:

Presents a list of all the available fonts from which to choose a font from.

# Font Style:

Presents a list of the available styles for the currently chosen font.

## Size:

Presents a list of possible font sizes for the currently chosen font.

## Effects:

Presents the option to underline or to strikeout the currently chosen font.

# **Color:**

Presents a drop-down list of colors to select from for the currently chosen font.

#### Sample:

This is the area where a sample of how the font would look like if the current font setting is selected.

# Choose Color dialog box

# Find command (Edit menu)

# Find dialog box

# Replace command (Edit menu)

# Replace dialog box

# Repeat command (Edit menu)

Use this command to repeat the last editing command carried out. The Repeat menu item changes to Can't Repeat if you cannot repeat your last action.

#### Shortcut

Key: F4

# Clear command (Edit menu)

# Clear All command (Edit menu)

# Next Pane

# **Prev Pane**

## **Modifying the Document**

<< Write application-specific help here that provides an overview of how the user should modify a document using your application.

If your application supports multiple document types and you want to have a distinct help topic for each, then use the help context id. generated by running the MAKEHELP.BAT file produced by AppWizard. Alternatively, run MAKEHM as follows:

makehm IDR\_HIDR\_,0x2000 resource.h

If the IDR\_ symbol for one of your document types is, for example, IDR\_CHARTTYPE, then the help context id. generated by MAKEHM will be HIDR\_CHARTTYPE.

Note, AppWizard defines the HIDR\_DOC1TYPE help context id. used by this help topic for the first document type supported by your application. AppWizard produces an alias in the .HPJ file for your application, mapping HIDR\_DOC1TYPE to the HIDR\_ produced by MAKEHM for that document type. >>

# No Help Available

No help is available for this area of the window.
### No Help Available

No help is available for this message box.

### Print command (File menu)

Use this command to print a document. This command presents a <u>Print dialog box</u>, where you may specify the range of pages to be printed, the number of copies, the destination printer, and other printer setup options.

#### Shortcuts

| Toolbar: |       |    |
|----------|-------|----|
| Keys:    | CTRL- | ⊦P |

### Print dialog box

The following options allow you to specify how the document should be printed:

#### Printer

This is the active printer and printer connection. Choose the Setup option to change the printer and printer connection.

### Setup

Displays a <u>Print Setup dialog box</u>, so you can select a printer and printer connection.

#### **Print Range**

Specify the pages you want to print:

All Prints the entire document.

**Selectio** Prints the currently selected text.

**Pages** Prints the range of pages you specify in the From and To boxes.

#### Copies

Specify the number of copies you want to print for the above page range.

#### **Collate Copies**

Prints copies in page number order, instead of separated multiple copies of each page.

#### **Print Quality**

Select the quality of the printing. Generally, lower quality printing takes less time to produce.

### Print Progress Dialog

The Printing dialog box is shown during the time that <<YourApp>> is sending output to the printer. The page number indicates the progress of the printing.

To abort printing, choose Cancel.

#### **Print Preview command (File menu)**

Use this command to display the active document as it would appear when printed. When you choose this command, the main window will be replaced with a print preview window in which one or two pages will be displayed in their printed format. The <u>print preview toolbar</u> offers you options to view either one or two pages at a time; move back and forth through the document; zoom in and out of pages; and initiate a print job.

### **Print Preview toolbar**

The print preview toolbar offers you the following options:

### Print

Bring up the print dialog box, to start a print job.

### Next Page

Preview the next printed page.

### Prev Page

Preview the previous printed page.

### One Page / Two Page

Preview one or two printed pages at a time.

### Zoom In

Take a closer look at the printed page.

### Zoom Out

Take a larger look at the printed page.

### Close

Return from print preview to the editing window.

### Print Setup command (File menu)

Use this command to select a printer and a printer connection. This command presents a <u>Print Setup dialog box</u>, where you specify the printer and its connection.

### Print Setup dialog box

The following options allow you to select the destination printer and its connection.

### Printer

Select the printer you want to use. Choose the Default Printer; or choose the Specific Printer option and select one of the current installed printers shown in the box. You install printers and configure ports using the Windows Control Panel.

### Orientation

Choose Portrait or Landscape.

#### Paper Size

Select the size of paper that the document is to be printed on.

#### **Paper Source**

Some printers offer multiple trays for different paper sources. Specify the tray here.

#### Options

Displays a dialog box where you can make additional choices about printing, specific to the type of printer you have selected.

#### Network...

Choose this button to connect to a network location, assigning it a new drive letter.

# Page Setup command (File menu)

<< Write application-specific help here. >>

# UNKNOWN\_PROPERTY

# INVALID\_CLASS\_NAME

# NULL\_ATTRIBUTE\_NAME

# ATTRIBUTE\_TYPE\_MISMATCH

# INVALID\_ATTRIBUTE\_INDEX

# NULL\_ATTRIBUTE\_ARRAY

# CIM\_UNKNOWN\_VERSION

# NO\_EXPORTDATA

# CIM\_READ\_ERROR

# EXPORT\_SUCCESS

# CIM\_WRITE\_ERROR

# **OPEN\_FAILED**

# CIM\_EXTRACTION\_FAILED

# RENAME\_FAILED

### CYCLE

# WILL\_FORM\_CYCLE

### ERROR

### EACCES

### EIO

### ENOTDIR

# INVALID\_COL\_DEF

Column definition is not valid. The colum definition will be ignored

# PRIMARY\_COL\_IS\_FIXED

# NO\_OBJECT\_CLASS

# UNKNOWN\_CLASS\_NAME

The class name (object type) specified is not known or is empty, edit the list and specify a valid class (object type).

### CREATE\_FAILED

Failed to create the desired object within the database. Most probably you have insufficient memory. Close some other applications and try again.

# NO\_COL\_CHOICE

You have not selected an attribute to display in the specified column. You must either select an attribute, or delete the column.
### EMPTY\_LIST\_NAME

## CANNOT\_JUMP\_WHEN\_EDITING

## OBJECT\_BY\_KEY\_DOES\_NOT\_EXIST\_CREATE\_OK

### INVALID\_CLASS\_NAME

### INVALID\_ROW

## NO\_OBJECT\_FOR\_ROW

# CREATE\_DUPLICATE\_KEY\_OBJECT

## EDIT\_PRIMARY\_COLUMN\_FIRST

### INVALID\_VALUE

## ATTRIBUTE\_CANNOT\_BE\_NULL

### INVALID\_COLUMN

## CANNOT\_JUMP\_OBJECT\_NOT\_IN\_LIST

## KEY\_OBJECT\_EXISTS\_RENAME

## GET\_ALL\_OBJECTS\_FAILED

### GET\_ATTRIBUTE\_FAILED

## GET\_INDIRECT\_ATTRIBUTE\_FAILED

### UPDATE\_ATTRIBUTE\_FAILED

### OBJECT\_CREATE\_FAILED

### NO\_DATA

### UNKNOWN\_CLASS

### GET\_ATTRIBUTE\_FAILED

## GET\_INDIRECT\_ATTRIBUTE\_FAILED

### SYNTAX\_ERROR

### GET\_ATTRIBUTE\_FAILED

### OBJECT\_CREATE\_FAILED

### UPDATE\_ATTRIBUTE\_FAILED

# CREATE\_DUPLICATE\_VALUE\_OBJECT

### NULL\_ENUMERATOR\_ARRAY

### NULL\_ENUMERATOR\_NAME

### INVALID\_ENUM\_NAME

### NULL\_FILE\_NAME

### SEEK\_FAILED

#### PARSE\_ERROR

### **READ\_FAILED**

## CLASS\_PROPERTY\_DEFINITION\_FAILED

### **OPEN\_FAILED**
## ATTRIBUTE\_PROPERTY\_DEFINITION\_FAILED

## ENUM\_DEFINITION\_NOT\_IN\_PROGRESS

# OBJECT\_DEFINITION\_NOT\_IN\_PROGRESS

## CLASS\_DEFINITION\_IN\_PROGRESS

## CLASS\_DEFINITION\_NOT\_IN\_PROGRESS

## OBJECT\_DEFINITION\_IN\_PROGRESS

## ENUM\_DEFINITION\_IN\_PROGRESS

#### NULL\_INDIRECT\_ATTRIBUTE

## INDIRECT\_ATTRIBUTE\_NOT\_POINTER

## GET\_INDIRECT\_ATTRIBUTE\_FAILED

#### GET\_ATTRIBUTE\_FAILED

#### SET\_ATTRIBUTE\_FAILED

#### INVALID\_ATTRIBUTE\_INDEX

## INDIRECT\_ATTRIBUTE\_PATH\_TERMINATED

# OK\_TO\_DELETE

#### ANCESTOR

## LIVING\_WITH\_HEAD\_OF\_HOUSEHOLD

## SEX\_UNDEFINED\_IS\_MALE

# LIVING\_WITH\_SOMEONE\_ELSE

## WORKING\_WITH\_SOMEONE\_ELSE

#### SEX\_MISMATCH

## LIVING\_WITH\_ONESELF

#### WORKING\_WITH\_ONESELF

#### INVALID\_PARTS

## OBJECT\_BY\_KEY\_DOES\_NOT\_EXIST\_CREATE\_OK

## CANNOT\_JUMP\_WHEN\_EDITING

## ENTER\_KEY\_ATTRIBUTE\_VALUE\_FIRST

# KEY\_ATTRIBUTE\_CANNOT\_BE\_EMPTY

#### GET\_ATTRIBUTE\_FAILED

#### UPDATE\_ATTRIBUTE\_FAILED

## CONVERSION\_TO\_ATTRTYPE\_FAILED